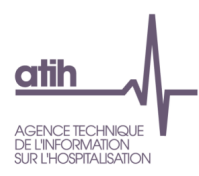

# **Outil VALID-RTC**

# Guide de lecture des tableaux de contrôle Campagne RTC 2022

## avril 2023

## En jaune, les modifications par rapport au RTC 2021

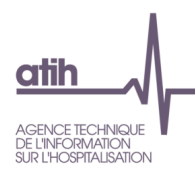

## Table des matières

| 0 Contrôles préalables                                                                                                    |                                 |
|----------------------------------------------------------------------------------------------------|---------------------------------|
| Tableau 0.1 : Préalables                                                                                                    | 9                               |
| Tableau 0.1.2 : Participation à d'autres enquêtes de coûts ou ENC                                                                                                   |                                 |
| Tableau 0.2 : Découpage de l'établissement                                                                                                    |                                 |
| Tableau 0.2.1 : Nombre de SA créées par type de SA                                                                                                    |                                 |
| Tableau 0.2.2 : Typage de toutes les sections LM, LGG et STR                                                                                                    |                                 |
| Tableau 0.3 : Contrôles à la saisie                                                                                                    |                                 |
| 1.0 Commentaires des TDC de VALID-RTC                                                                                                    | 14                              |
| 1.1 Fondamentaux                                                                                                    |                                 |
| Tableau de synthèse des fondamentaux du RTC                                                                                                    |                                 |
| Tableau 1.1.1 : Comparaison entre le RTC et le CF                                                                                                    |                                 |
| Tableau 1.1.0 : Comparaison des versions du CF entre ARCAnH et le dernier f                                                                                         | ichier CF 16                    |
| Tableau 1.1.1.b : Source : 2-PC Total des charges et produits ventilés, versus C         DONNEES_BRUTES_CRP_H du cadre de saisie des données brutes                 | F – onglet                      |
| Tableau 1.2 : Ventilation totale des charges incorporables et des produits déducti                                                                                  | bles sur les SA 18              |
| Tableau 1.3 : Liste des SA ayant des charges nettes non nulles avec des clés de ré                                                                                  | partitions = 0 20               |
| 1.2 Validations prioritaires                                                                                                    |                                 |
| Tableau de synthèse des validations prioritaires                                                                                                    |                                 |
| Tableau 1.2.1 : Comparaison du découpage analytique en SAC dans le RTC avec                                                                                         | les données du PMSI. 21         |
| Tableau 1.2.2 : Comparatif du nombre de journées recalculées à partir du PMSI a                                                                                     | u total pour les 4 champs       |
| Tableau 1.2.3 : Liste des SA vides à supprimer                                                                                                    |                                 |
| Tableau 1.2.4 : Comparaison du nombre d'ETPR PM (hors internes et étudiants) /<br>/ PNM du RTC et du CF N                                                           | PI (internes et étudiants)      |
| Tableau 1.2.5a : Liste des SA avec absence de charges de PM sur les SA attendue<br>types de SA pour lesquelles le PM n'est pas attendu ; exclusion des SA vides)    | es (exclusion de plusieurs<br>  |
| Tableau 1.2.5b : Liste des SA avec absence de charges de PNM sur les SA attend<br>plusieurs types de SA pour lesquelles le PNM n'est pas attendu ; exclusion des SA | ues (exclusion de<br>A vides)25 |
| 2 Découpage analytique                                                                                                    |                                 |
| Tableau 2.1 : Liste des modifications effectuées sur les SA entre N-1 et N                                                                                          |                                 |
| Tableau 2.2a : Liste des <mark>autres activités</mark> Psy 'autres' du RTC N                                                                                        |                                 |
| Tableau 2.2b : Liste des <mark>autres activités</mark> Psy 'autres' du RTC N-1                                                                                      |                                 |
|                                                                                                    |                                 |

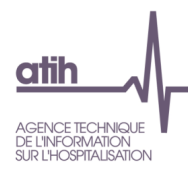

| Tableau 2.4 : Vérification de la présence d'une SA UHCD dans le découpage analytique dès lors que l'ESa créé une SAMT Urgences issue du décret                             |
|----------------------------------------------------------------------------------------------------|
| Tableau 2.5 : Vérification du déversement de charges de laboratoire et d'imagerie sur les SA urgences 32                                                                   |
| 3.1 Plan comptable                                                                                                    |
| Tableau 3.1.1 : Cohérence des montants sur les comptes de charges mixtes incorporables/non         incorporables ou comptes de produits mixtes déductibles/non déductibles |
| Tableau 3.1.2 : Tableau récapitulatif des montants des comptes 77 (produits exceptionnels)                                                                                 |
| Tableau 3.1.3 : Liste des comptes avec reclassement extra-comptable et commentaires, et autres comptes avec commentaires                                                   |
| 3.2 Charges et produits                                                                                                    |
| Tableau 3.2.1 : Pourcentage du titre 2 dans la SA Pharmacie                                                                                                    |
| Tableau 3.2.2a (exploratoire) : Comparaison avec les données de FICHCOMP-MED avec le compte60212 Consommations de spécialités pharmaceutiques                              |
| Tableau 3.2.2b (exploratoire) : Comparaison avec les données de FICHCOMP-MED ATU avec le compte60213 Consommations de spécialités pharmaceutiques sous ATU                 |
| Tableau 3.2.3 : Liste des SA avec des charges nettes négatives                                                                                                    |
| Tableau 3.2.4 : Validation des charges et des recettes des activités subsidiaires et du remboursement desfrais des RCRA                                                    |
| Tableau 3.2.5 : Commentaires dans l'onglet 3-SA                                                                                                    |
| 4.1 Contrôle sur la saisie des ETPR                                                                                                    |
| Tableau 4.1.1a : Evolution des coûts d'ETPR des personnels PM, PI, PNM entre N-1 et N 43                                                                                   |
| Tableau 4.1.1b : Coûts d'ETPR des Sages-femmes                                                                                                    |
| Tableau 4.1.2 : Evolution du nombre d'ETPR entre N-1 et N, par grande famille de SA 47                                                                                     |
| Tableau 4.1.3 : Evolution des coûts moyens d'ETPR entre N-1 et N, par grande famille de SA 48                                                                              |
| Tableau 4.1.4 : Comparaison de nombres d'ETPR PM (hors internes et étudiants) / PI (internes et étudiants) / PNM du RTC et de l'EPRD de l'année N+1 sur les données N      |
| 4.2 Focus PS et PA                                                                                                    |
| Tableau 4.2.1 : Répartition PS et PA par grand champs de SA clinique                                                                                                    |
| Tableau 4.2.2 : Coût ETPR PS et PA par section                                                                                                    |
| 5 Analyse des coûts d'UO des SA auxiliaires                                                                                                    |
| Tableau 5.1 : Evolution du nombre d'UO, des charges et du coût d'UO des SA auxiliaires entre N-1 et N etécart du coût d'UO par rapport au référentiel52                    |
| Tableau 5.1.1 : Evolution du nombre d'UO, des charges et du coût d'UO des SA auxiliaires entre N-1 et<br>N et écart du coût d'UO par rapport au référentiel                |
| Tableau 5.1.2 : Evolution du nombre d'UO, des charges et du coût d'UO des SA auxiliaires entre N-1 et<br>N et écart du coût d'UO par rapport au référentiel (base 100)54   |
| Tableau 5.2 : Liste des SA avec clé demandée = OUI dans le cas où le nombre de clés = charges (hors clé automatique)                                                       |

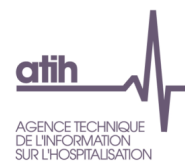

| Tableau 5.3 : Liste des SA avec UO demandée = OUI dans le cas où le nombre d'UO = charges (hors UO automatique)                                                |
|----------------------------------------------------------------------------------------------------|
| Tableau 5.4 : Cohérence de saisie entre onglet 5-C_ind et RTC-cle_UO sur les SA Blanchisserie et         Restauration pour l'ACT_SUBSID3 et RCRA               |
| Tableau 5.5 : Comparaison ICR calculés à partir du PMSI et ICR déclarés dans le RTC         59                                                                 |
| Tableau 5.6 : Comparaison du nombre de résumés PMSI déclarés dans le RTC et du nombre de résuméscalculés à partir du PMSI                                      |
| 6 Analyse des coûts d'UO des SA définitives                                                                                                    |
| Tableau 6.1 : Evolution du nombre d'UO, des charges nettes, du coût d'UO des SA auxiliaires entre N-1 et<br>N et écart du coût d'UO par rapport au référentiel |
| Tableau 6.2 : Nombre de repas et de kilos de linge consommés par jour                                                                                          |
| 7 Activités spécifiques                                                                                                    |
| Tableau 7.1 : Evolution des charges affectées sur les activités spécifiques par rapport à N-1 65                                                               |
| 8 Contrôles par poste de charges                                                                                                    |
| 8.1 : Contrôle des charges affectées sur les SA selon les postes de charge                                                                                     |
| SCU_1.Activité_SCU                                                                                                    |
| Tableau SCU 1.1 : Taux d'occupation                                                                                                    |
| Tableau SCU 1.2 : Cohérence des ETPR par rapport aux normes de fonctionnement                                                                                  |
| Tableau SCU 1.3 : 1.3. Rapprochement avec les données extraites des transmissions RPU N-1 70                                                                   |

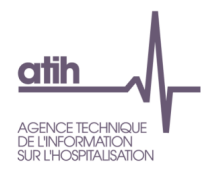

## <u>Sigles utilisés</u>

| AA    | Arbre analytique                             |
|-------|----------------------------------------------|
| CB    | Charges brutes                               |
| CF    | Outil de recueil ATIH des comptes financiers |
| CN    | Charges nettes                               |
| CNmaj | Charges nettes majorées                      |
| CRPA  | Section Remboursement de frais des CRA       |
| ES    | Etablissement de santé                       |
| HAD   | Hospitalisation à domicile                   |
| LGG   | Logistique et gestion générale               |
| LM    | Logistique médicale                          |
| MCO   | Médecine-Chirurgie-Obstétrique               |
| PSY   | Psychiatrie                                  |
| SA    | Section d'analyse                            |
| SAMT  | Sections médico-techniques                   |
| SI    | Système d'information                        |
| SSR   | Soins de suite et de réadaptation            |
| T1    | Charges de titre 1                           |
| UO    | Unité d'œuvre                                |

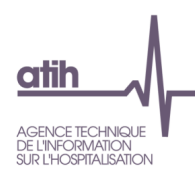

## Typologies utilisées dans les tableaux de contrôle

## Les grandes familles de SA :

- MCO-Hospitalisation
- MCO-Activités spécifiques
- MCO-Activité externe
- Dialyse Radiothérapie Urgences
- Hospitalisation à domicile
- SSR-Hospitalisation
- SSR-Activités spécifiques
- SSR-Activité externe
- PSY-Hospitalisation
- PSY-Activité externe
- Activités spécifiques autres
- LM
- LGG
- SAMT
- STR
- Activités subsidiaires
- Remboursement de frais des CRPA

## Les groupes SAMT :

- SAMT : Laboratoires d'analyses médicales biologiques (hors Anatomo-Cyto-Pathologie) : 93231 + 93233 + 93234 + 93235
- SAMT : Laboratoire d'anatomo-Cyto-Pathologie : 93232
- SAMT : Blocs opératoires (hors bloc gynéco-obstétrical) : 93241 + 93242
- SAMT : Bloc gynéco-obstétrical : 93243
- SAMT : Imagerie (hors médecine nucléaire) : 93251 + 93252 + 93254 + 93255 + 93259
- SAMT : Médecine nucléaire (in vivo) : 93253
- SAMT : Anesthésiologie : 93261
- SAMT : Réadaptation et rééducation : 93273
- SAMT : Autres explorations fonctionnelles : *93283* + *93284* + *93285* + *93286* + *93289*
- SAMT : Explorations fonctionnelles cardio-vasculaires : 93281
- SAMT : Explorations fonctionnelles pneumologiques : 93282
- SAMT : Explorations fonctionnelles d'urodynamique : 93287
- SAMT : Autres activités médico-techniques : 93291 + 93299 + 932990 + 9329900

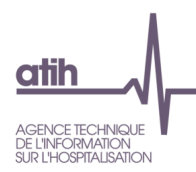

## Catégories d'établissements

- 10M<CH<20M
- 20M<CH<70M
- 70M<CH<150M
- CH<10M
- CH>150M
- CHU
- CLCC
- EBNL

## Type de SA d'ARCANH

| Paramétrage                                                    | Code utilisé dans ARCAnH RTC et figurant dans l'arbre analytique               |
|----------------------------------------------------------------|--------------------------------------------------------------------------------|
| МСО                                                            |                                                                                |
| Sections d'hospitalisation MCO                                 | SAC MCO                                                                        |
| Activités spécifiques MCO                                      |                                                                                |
| SMUR (suffixable)                                              | ACTSPE MCO SMUR                                                                |
| Activité de l'arrêté MIG – MCO/HAD                             | MIG MCOsans-imput (MIG dont on ne demande pas d'isoler les charges) et MIG MCO |
| Autres activités spécifiques MCO                               | ACT SPE MCO                                                                    |
| HAD                                                            | HAD                                                                            |
| SSR                                                            |                                                                                |
| Sections d'hospitalisation SSR                                 | SAC_SSR                                                                        |
| Activités spécifiques SSR                                      |                                                                                |
| CANT platacuy techniques anégiclisés SSD                       | PRR_BALNEO (code 9327176)                                                      |
| SAWI plateaux techniques specialises SSR                       | PRR (autres plateaux)                                                          |
| Activité de l'arrêté MIG – SSR                                 | MIG_SSRsans-imput (MIG dont on ne demande pas d'isoler les charges) et MIG_SSR |
|                                                                | SPE_SSR_ATEL (Atelier d'appareillage et de confection, code 936611)            |
| Autros activitás anásifiquas SSR (auffivable)                  | SPE_SSR_PARC (Parc de matériel roulant, code 936612)                           |
| Auties activites specifiques SSR (suffixable)                  | SPE_SSR_PREP (Pré et post-hospitalisation, code 936613)                        |
|                                                                | ACT_SPE_SSR (autres codes)                                                     |
| PSY                                                            |                                                                                |
| <ul> <li>Sections d'hospitalisation PSY</li> </ul>             | SAC_PSY                                                                        |
| <ul> <li>Sections ambulatoires PSY</li> </ul>                  | CONSULT_PSY                                                                    |
| <ul> <li>Plateaux spécifiques PSY (suffixable)</li> </ul>      | PLATEAU_PSY                                                                    |
| Activités spécifiques PSY                                      | ACTSPE_PSY                                                                     |
| Sections multi-champs                                          |                                                                                |
|                                                                | CONSULT_SSR (3 codes possibles : 93472, 9347211 et 9347212)                    |
| <ul> <li>Consultations et soins externes</li> </ul>            | CONSULT_MCO                                                                    |
|                                                                | ACTEXT (activité externe)                                                      |
|                                                                | SAMT_INT (si SA interne)                                                       |
|                                                                | SAMT_ST (si SA sous-traité ou groupement)                                      |
| <ul> <li>Sections médicotechniques</li> </ul>                  | SAMT_URG (urgence, si racine SA=9321)                                          |
|                                                                | SAMT_RDTH(radiothérapie, si racine SA=9332)                                    |
|                                                                | SAMT_DIAL (dialyse, si racine SA=9331)                                         |
| <ul> <li>Sections de Logistique et Gestion Générale</li> </ul> | LGG                                                                            |
| <ul> <li>Sections de Logistique médicale</li> </ul>            | LM                                                                             |
| Structure                                                      | STR                                                                            |
| Budgets annexes                                                | remb_CRPA                                                                      |
| <ul> <li>Sections paramétrées par défaut</li> </ul>            | SUBS                                                                           |
| Autres sections                                                | ACTIVITE AUTRE HORS ETUDES                                                     |

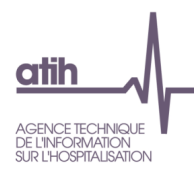

## Récapitulatif des formules utilisées pour les ratios

| Sections concernées                            | Valeurs                                                                       |  |  |
|------------------------------------------------|-------------------------------------------------------------------------------|--|--|
| (                                              | Coût d'ETPR                                                                   |  |  |
| Toutes sections                                | CN du T1 nettées des comptes 69 / Nb ETPR                                     |  |  |
| Coût d'UO                                      |                                                                               |  |  |
| LGG : Blanchisserie/Restauration               | Charges brutes / Nombre d'UO                                                  |  |  |
| Pharmacie/ Hygiène hospitalière /Stérilisation | Charges brutes / Nombre d'UO                                                  |  |  |
| SAMT                                           | Charges brutes + LM ventilée au prorata des clés de répartition / Nombre d'UO |  |  |
| Hospitalisation                                | CNmaj/ Nombre d'UO                                                            |  |  |

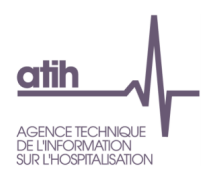

## **0** Contrôles préalables

## Tableau 0.1 : Préalables

#### Source : Onglet IDENT

| Date de la<br>commande de<br>traitement des<br>tableaux de<br>contrôle | Version<br>ARCAnH de<br>l'établissement | Version de<br>VALID-<br>RTC | J'ai importé<br>les données<br>du CF | J'ai terminé<br>la saisie de<br>l'onglet<br>Enquête SIH | J'ai<br>utilisé le<br>TIC | J'ai importé<br>un fichier<br>UO Pharma<br>complet | Type de<br>classeur |
|------------------------------------------------------------------------|-----------------------------------------|-----------------------------|--------------------------------------|---------------------------------------------------------|---------------------------|----------------------------------------------------|---------------------|
| 15/05/2022<br>16:55:20                                                 | Version 2022.1.0                        | Version 0.1                 | Non                                  | Non                                                     | Non                       | Oui                                                | RTC                 |

#### Objectifs

Vérifier la version du logiciel utilisée par l'établissement.

#### Focus

Ce tableau est un préalable à l'analyse des données.

**1ère colonne du tableau « Date de la commande de traitement des tableaux de contrôle »** Ce tableau est donné à titre indicatif et ne sert pas au contrôle.

#### 2ème colonne du tableau « Version ARCAnH de l'établissement »

La version ES doit être identique à la version attendue.

La version attendue est affichée sur la plateforme e-rtc <u>https://ertc.atih.sante.fr</u>.

## Actions

#### 2ème colonne du tableau « Version du logiciel »

Si la version attendue est différente de celle de l'ES, celui-ci doit télécharger la dernière version du logiciel disponible sur le site de l'ATIH dans la partie Espace de téléchargement. <u>L'installation d'une</u> nouvelle version n'efface pas les données déjà saisies.

## 3ème colonne du tableau « Version de VALID-RTC »

Le tableau donne la version de VALID-RTC à titre indicatif.

## 5ème colonne du tableau « J'ai terminé la saisie de l'onglet Enquête SIH »

Si c'est « Non », l'ES doit vérifier et compléter l'onglet SIH

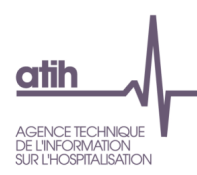

| Enquête de coûts / ENC | Participation |
|------------------------|---------------|
| Enquête de coûts PSY   | Oui/ Non      |
| ENC MCO                | Oui/ Non      |
| ENC SSR                | Oui/ Non      |
| ENC HAD                | Oui/ Non      |

## Tableau 0.1.2 : Participation à d'autres enquêtes de coûts ou ENC

## Objectif

Afficher si l'ES participe à une enquête de coûts et/ou une ENC

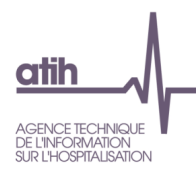

## Tableau 0.2 : Découpage de l'établissement

## Tableau 0.2.1 : Nombre de SA créées par type de SA

Source : Onglet 3-SA

| Type de SA        | Nombre de<br>SA N | Nombre de<br>SA N-1 |
|-------------------|-------------------|---------------------|
| SAC MCO           |                   |                     |
| SAC SSR           |                   |                     |
| SAC PSY           |                   |                     |
| HAD               |                   |                     |
| SAMT Labo INT     |                   |                     |
| SAMT Imagerie INT |                   |                     |
| SAMT Bloc INT     |                   |                     |
| SAMT Autres INT   |                   |                     |
| SAMT Labo ST      |                   |                     |
| SAMT Imagerie ST  |                   |                     |
| SAMT Bloc ST      |                   |                     |
| SAMT Autres ST    |                   |                     |
| SAMT définitives  |                   |                     |
| SAMT Plateaux Psy |                   |                     |
| CONSULT MCO       |                   |                     |
| CONSULT SSR       |                   |                     |
| AMBU PSY          |                   |                     |
| ACTSPE MCO        |                   |                     |
| ACT SPE MCO SMUR  |                   |                     |
| ACTSPE SSR        |                   |                     |
| ACT AUT PSY       |                   |                     |
| LM                |                   |                     |
| Autres sections   |                   |                     |

## Objectifs

Ce tableau est donné à titre informatif afin d'avoir une vision globale du découpage de l'établissement.

#### Focus

Les autres sections comprennent les sections suivantes : la LGG, la Structure, Activité externe MCO, les activités hors études, les activités subsidiaires et les remboursements des frais.

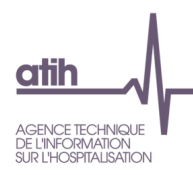

## Tableau 0.2.2 : Typage de toutes les sections LM, LGG et STR

## Source : Onglet RTC-cle\_UO

| Libellé saisi | Interne ou sous traité |
|---------------|------------------------|
| Restauration  |                        |
|               |                        |
| Stérilisation |                        |

## Objectifs

Ce tableau est donné à titre informatif afin de connaître le fonctionnement de la blanchisserie de la restauration de l'établissement.

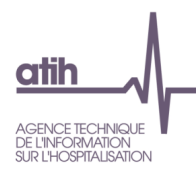

## Tableau 0.3 : Contrôles à la saisie

## Source : Onglet Contrôles

| Identification | Descriptif du contrôle                                                                | Résultat du<br>contrôle   | Commentaire |
|----------------|---------------------------------------------------------------------------------------|---------------------------|-------------|
| ID_01          | Remplissage d'au moins une adresse mail                                               | Ok                        |             |
| PC 01          | Remplissage de l'onglet                                                               | Ok                        |             |
| PC_02          | Présence de montants sur les comptes de charges de personnel (63 et 64)               | Ok                        |             |
| PC_03          | Le total des reclassements extra-comptable doit être à 0                              | Ok                        |             |
| PC_04          | Ventilation incorrecte entre CNI/PND et/ou charges incorporables/prod.<br>déductibles | Ok                        |             |
| SA_01          | Montant affecté égal au montant affectable                                            | Ok                        |             |
| SA_02          | Pas de montants négatifs dans cette phase en comptes de charges                       | A vérifier                |             |
| SA_03          | Pas de montants négatifs dans cette phase en comptes de produits                      | Ok                        |             |
| SA_04          | Pas de SA avec CN = 0 (hors SA LGG, LM, STR, Act.Subs, Act.ext.)                      | A vérifier                |             |
| SA_05          | Pas de SA avec CN négatif                                                             | Ok                        |             |
| C_ind_01       | Rétrocession de médicament : il faut indiquer des charges                             | Ok                        |             |
| C_ind_02       | Mise à disposition de personnel : il faut indiquer des charges                        | Ok                        |             |
| C_ind_03       | Prestations délivrées aux usagers et accompagnants : il faut indiquer des charges     | Ok                        |             |
| C_ind_04       | Autres ventes de biens et services : il faut indiquer des charges                     | Ok                        |             |
| C_ind_05       | Section remboursement de frais des CRA : il faut indiquer des charges                 | Ok                        |             |
| C_ind_06       | Toutes les alertes, colonne K, sont Ok                                                | Ok                        |             |
| C_ind_07       | Toutes les recettes sont ventilées (écart à 0)                                        | Ok                        |             |
| C_ind_08       | MIG : le total des charges saisies doit être égal au détail par compte                | Ok                        |             |
| ETPR_01        | Remplissage de l'onglet                                                               | Ok                        |             |
| ETPR_02        | Présence charges et EPTR - PM hors internes et étudiants                              | Ok                        |             |
| ETPR_03        | Présence charges et EPTR - PNM                                                        | Ok                        |             |
| ETPR_04        | Présence charges et EPTR - PS                                                         | Ok                        |             |
| ETPR_05        | Présence charges et EPTR - PA                                                         | Ok                        |             |
| cle_UO_01      | Présence de saisie des clés pour les SA de LM, LGG et STR                             | Ok                        |             |
| cle_UO_02      | Pas de SAMT sans clé                                                                  | Ok                        |             |
| cle_UO_03      | Toutes les SA définitives avec UO demandée = Oui                                      | Oui pour<br>toutes vos SA |             |
| cle_UO_04      | Oui pour toutes les natures de clé/UO demandée pour les fonctions auxiliaires         | Ok                        |             |
| cle_UO_05      | UO sté =OUI (Bien mettre NON si vous n'en disposez pas)                               | UO sté fournie<br>ou NC   |             |
| SIH_01         | Partie 1- Décomposition de comptes par nature (I30et/ou I41 et/ou I56)                | A corriger                |             |
| SIH_02         | Partie 1- Saisie du montant total des charges de l'établissement BH et BA (I112)      | Ok                        |             |
| SIH_03         | Partie 1- Saisie du montant toal des produits de l'établissement BH et BA (I149)      | Ok                        |             |
| SIH_04         | Partie 3- Décomposition des charges de personnel en A/B/C (I210 à I221)               | A corriger                |             |
| SIH_05         | Partie 3- Saisie des ETPR totaux de l'établissement décomposé en PM/PI et PNM         | Ok                        |             |
| SIH_06         | Partie 3- Saisie du montant total des charges de l'établissement - BA                 | Ok                        |             |
| SIH_07         | J'ai terminé la saisie (cellule R274)                                                 | A cocher si<br>terminé    |             |
| SCU_DA_01      | Au moins un chiffre saisi                                                             | Au moins une saisie       |             |

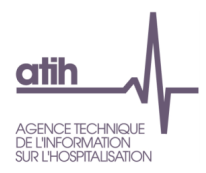

#### Objectifs

Il s'agit des premiers contrôles de la saisie dans l'ARCAnH RTC N.

Les commentaires saisis dans l'ARCAnH seront affichés dans ce tableau.

En 2020, il y a les contrôles sur les données SIH et sur les ETPR PS/PA en plus dans ce tableau.

#### Action

S'il existe des contrôles qui ne sont pas atteints, l'ES doit retourner dans le classeur ARCAnH pour vérifier et corriger si besoin.

## 1.0 <u>Commentaires des TDC de VALID-RTC</u>

Un nouvel onglet « VALID-RTC » a été ajouté au classeur ARCAnH RTC. Cet onglet permet à l'établissement de mettre des commentaires pour les tableaux VALID-RTC nécessitant des justifications/explications. Ces commentaires sont visibles par l'ARS dans l'outil VALID-RTC dans le nouvel onglet « 1.0 Commentaires ».

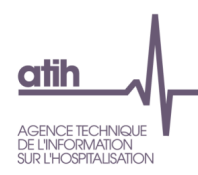

## 1.1 Fondamentaux

## Tableau de synthèse des fondamentaux du RTC

-----Conclusion des fondamentaux du RTC-----Conclusion des fondamentaux du RTC-----

Source : Résultats des 3 tableaux suivants

ATTENTION: Si vous n'avez pas atteint les 3 critères, vous devez modifier vos données avant de poursuivre les analyses.

Le nombre de critère(s) réalisé(s) sur les 3 fondamentaux figure ci-dessous.

## Objectifs

Contrôler que les 3 fondamentaux du RTC sont réalisés : le respect de ces trois conditions constitue, en effet, le minimum attendu en termes de qualité des données transmises à l'ARS.

Focus

Le nombre de critères réalisés doit être égal à 3.

#### Actions

Si les fondamentaux du RTC ne sont pas atteints (tableaux 1.1, 1.2 et 1.3), il est nécessaire à l'ES de réaliser les corrections pour atteindre les 3 critères attendus préalablement à la poursuite de l'analyse des tableaux de contrôle.

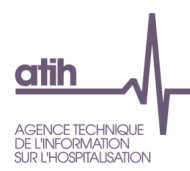

## Tableau 1.1.1 : Comparaison entre le RTC et le CF

#### Focus :

- Non prise en compte des retraitements
- Basculement des montants CT2 du RTC vers PT3 en ce qui concerne les variations de stocks pour être comparable à la saisie du CF
- Le critère 1 est assoupli et sera atteint si le total des charges du CF = total des charges du RTC et si le total des produits du CF = total des produits du RTC (et non plus par titre)
- Le montant des reclassements extracomptables est affiché.

## Tableau 1.1.0 : Comparaison des versions du CF entre ARCAnH et le dernier fichier CF

Source : 2-PC : Montant CF (J) versus dernier CF déposé : Onglet DONNEES\_BRUTES\_CRP\_H du cadre de saisie des données brutes

|                    | Total du CF 2-PC<br>ARCAnH | Total du dernier CF déposé                         | Statut         |
|--------------------|----------------------------|----------------------------------------------------|----------------|
| Total des charges  | cellule P732 d'ARCAnH      | SOLDE_DEB – SOLDE_CRED de<br>tous les comptes en 6 | Egal/Différent |
| Total des produits | cellule P982 d'ARCAnH      | SOLDE_CRED – SOLDE_DEB de<br>tous les comptes en 7 | Egal/Différent |

## Objectifs

Ce tableau permet de vérifier la version du CF entre ARCAnH RTC et le dernier dépôt CF sur la plateforme DSEF

#### Focus

Si la version des données CF est différente entre ARCANH et le dernier déposé sur la plateforme DSEF, il convient de les importer à nouveau dans 2-PC. L'import d'un nouveau CF garde les saisies éventuelles dans les autres colonnes de l'onglet 2-PC (reclassement, CNI\_PND...).

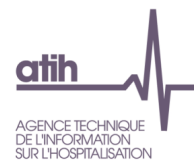

## Tableau 1.1.1a : Comparaison du total des données des charges entre RTC et le dernier fichier CF

Source : 2-PC Total des charges et produits ventilés, versus CF – onglet DONNEES\_BRUTES\_CRP\_H du cadre de saisie des données brutes

#### Cellule en orange = écart > |1 000|

|                                     | Charges<br>incorporables<br>de l'onglet 2-PC<br>RTC<br>(A) | Charges non<br>incorporables<br>de l'onglet 2-PC<br>RTC<br>(B) | Total des<br>charges<br>du RTC<br>(C=A+B) | Reclassement<br>extracomptable<br>du RTC | Total des<br>charges du CF<br>(SOLDE_DEB –<br>SOLDE_CRED)<br>(D) | Ecart en<br>euro<br>(C-D) |
|-------------------------------------|------------------------------------------------------------|----------------------------------------------------------------|-------------------------------------------|------------------------------------------|------------------------------------------------------------------|---------------------------|
| Total des charges<br>(comptes en 6) |                                                            |                                                                |                                           |                                          |                                                                  |                           |

# Tableau 1.1.1.b : Source : 2-PC Total des charges et produits ventilés, versus CF – onglet DONNEES\_BRUTES\_CRP\_H du cadre de saisie des données brutes

Source : 2-PC Total des charges et produits ventilés, versus CF – onglet DONNEES\_BRUTES\_CRP\_H du cadre de saisie des données brutes

#### Cellule en orange = écart > |1 000|

|                                      | Produits<br>déductibles de<br>l'onglet 2-PC RTC<br>(A) | Produits non<br>déductibles<br>de l'onglet 2-<br>PC RTC<br>(B) | Total des<br>produits du<br>RTC<br>(C=A+B) | Reclassement<br>extracomptable<br>du RTC | Total des<br>charges du CF<br>(SOLDE_CRED<br>-<br>SOLDE_DEB)<br>(D) | Ecart en<br>euro<br>(C-D) |
|--------------------------------------|--------------------------------------------------------|----------------------------------------------------------------|--------------------------------------------|------------------------------------------|---------------------------------------------------------------------|---------------------------|
| Total des produits<br>(comptes en 7) |                                                        |                                                                |                                            |                                          |                                                                     |                           |

#### Objectifs

Vérifier, par titre, la cohérence des charges et produits de l'onglet 2-PC avec les données du compte financier transmis à l'ATIH (Critère 1).

#### Focus

Les écarts (C-D) observés entre les 2 sources de données doivent être nuls.

Il s'agit du premier critère fondamental du RTC : si un des tableaux 1.1.1 et 1.1.2 contient des écarts, le critère n'est pas atteint. En l'absence de données du CF, le critère est non vérifiable et considéré comme non atteint.

Lorsque l'établissement aura transmis ses données du CF à l'ATIH, il devra déposer à nouveau ses données afin de pouvoir vérifier le critère 1.

Le montant des retraitements extracomptable est affiché à titre informatif.

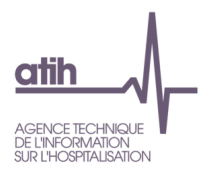

#### Actions

Si un des écarts est non nul, vous devez consulter l'onglet 2-PC et comparer les montants par compte ou regroupement de compte du CF afin de réaliser les corrections nécessaires.

Des distorsions peuvent être exceptionnellement possibles entre CF et RTC. Dans ce cas, l'ES doit documenter cette modification en utilisant la colonne « Commentaires » prévue à cet effet dans l'onglet 2-PC.

## Tableau 1.2 : Ventilation totale des charges incorporables et des produits déductibles sur les SA

Source : Onglet 3-SA

#### Cellule en orange = écart

| Catégorie                                                                                            | Charges<br>incorporables et<br>produits<br>déductibles de<br>l'onglet 2-PC<br>(A) | Charges et<br>produits de<br>l'onglet 3-SA<br>(B) | Ecart en<br>euro<br>(A-B) |
|----------------------------------------------------------------------------------------------------|-----------------------------------------------------------------------------------|---------------------------------------------------|---------------------------|
| Titre 1 : Total Charges de personnel                                                                 |                                                                                   |                                                   |                           |
| Charges de Personnel Médical                                                                         |                                                                                   |                                                   |                           |
| - Charges de personnel médical extérieur                                                             |                                                                                   |                                                   |                           |
| - Charges de personnel médical salarié (hors internes et étudiants)                                  |                                                                                   |                                                   |                           |
| - Charges de personnel interne et étudiants salariés                                                 |                                                                                   |                                                   |                           |
| <ul> <li>Permanence des soins du personnel médical y compris charges<br/>sociales</li> </ul>         |                                                                                   |                                                   |                           |
| Charges de Personnel Sages-femmes                                                                    |                                                                                   |                                                   |                           |
| - Charges de personnel Sages-femmes extérieur                                                        |                                                                                   |                                                   |                           |
| - Charges de personnel Sages-femmes salarié (hors internes et<br>étudiants)                          |                                                                                   |                                                   |                           |
| - Charges de personnel Sages-femmes interne et étudiant salariés                                     |                                                                                   |                                                   |                           |
| Charges de Personnel Non Médical                                                                     |                                                                                   |                                                   |                           |
| - Charges de personnel autre extérieur                                                               |                                                                                   |                                                   |                           |
| - Charges de personnel autre salarié                                                                 |                                                                                   |                                                   |                           |
| - Charges de personnel soignant extérieur                                                            |                                                                                   |                                                   |                           |
| - Charges de personnel soignant salarié                                                              |                                                                                   |                                                   |                           |
| - Autres charges sociales de médecine du travail et pharmacie pour PNM                               |                                                                                   |                                                   |                           |
| Titre 2 : Charges à caractère médical                                                                |                                                                                   |                                                   |                           |
| Titre 3 : Charges à caractère hôtelier et général                                                    |                                                                                   |                                                   |                           |
| Titre 4 : Charges d'amortissement, de provisions et<br>dépréciations, financières et exceptionnelles |                                                                                   |                                                   |                           |
| Total des charges brutes (T1 + T2 + T3 + T4)                                                         |                                                                                   |                                                   |                           |
| Total des produits déductibles                                                                       |                                                                                   |                                                   |                           |
| Total charges nettes (T1 + T2 + T3 + T4 - produits déductibles)                                      |                                                                                   |                                                   |                           |

*Note : Les comptes "\_REMB" correspondent aux comptes de remboursement sur rémunérations (comptes se terminant en 9)* 

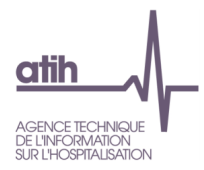

### Objectifs

Contrôle de l'exhaustivité de la ventilation des charges incorporables et des produits déductibles sur les sections d'analyse (Critère 2).

#### Focus

Toutes les lignes de la colonne Ecart en euro (A-B) doivent être égales à 0.

Il s'agit du deuxième critère fondamental du RTC : si le tableau contient des écarts, à l'exception des lignes avec des « dont », le critère n'est pas atteint.

#### Actions

Si un écart est non nul, vous devez consulter 3-SA afin de réaliser les corrections nécessaires. Vous pouvez consulter la colonne « ECART (A) - (B) doit être nul » (colonne J de l'onglet 3-SA) qui vous indiquera, par le code couleur rouge, les comptes avec les anomalies suivantes :

- Le reste à affecter est positif : vous n'avez pas ventilé toutes les charges
- Le reste à affecter négatif : vous avez ventilé trop de charges

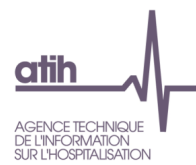

## Tableau 1.3 : Liste des SA ayant des charges nettes non nulles avec des clés de répartitions = 0

Source : Onglet 3-SA et RTC-cle\_UO

| Type de SA | SA | Libellé | Charges nettes | Nombre de clé |
|------------|----|---------|----------------|---------------|
|            |    |         |                |               |

## Objectifs

L'objectif du RTC est l'obtention des charges nettes des sections définitives, majorées des charges des sections auxiliaires ; il faut donc que toutes les sections auxiliaires se déversent sur les sections de la fonction définitive. Ce tableau permet de contrôler l'exhaustivité de saisie de clés de répartition, qui sont obligatoire à partir du RTC 2019 (Critère 3).

#### Focus

Le tableau doit être vide, aucune SA ne doit avoir des clés à 0. Dès lors qu'il y a une section dans le tableau, le critère n'est pas atteint.

#### Actions

Si une ou plusieurs sections apparaissent dans le tableau, l'ES doit saisir des clés pour les sections listées dans le tableau dans l'onglet RTC-cle UO (le cas échéant).

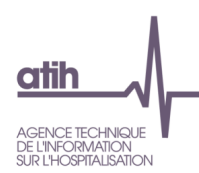

## **<u>1.2 Validations prioritaires</u>** Tableau de synthèse des validations prioritaires

## ----- Conclusion des validations prioritaires du RTC ----

Source : Résultats des 6 tableaux suivants

Collulo on orango - critòro non attoint

| Intitulé du tableau                                                                               | Conclusion                                                         |
|---------------------------------------------------------------------------------------------------|--------------------------------------------------------------------|
| Tableau 1.2.1: Découpage PMSI/RTC                                                                 | OK /<br>Il reste des SA différentes entre les 2 sources de données |
| Tableau 1.2.2 : Comparatif de nombre de journées recalculées à partir du PMSI, au total par champ | Atteint /<br>Au moins un champ non atteint                         |
| Tableau 1.2.3: Liste des SA vides à supprimer                                                     | OK /<br>Il reste des SA à vide                                     |
| Tableau 1.2.4 : Comparaison de nombre d'ETPR PM / PI /<br>PNM du RTC et du CF N                   | Atteint /<br>Non atteint                                           |
| Tableau 1.2.5a: Liste des SA avec absence de charges de PM sur les SA attendues                   | Ok /<br>Il reste des SA sans charges de PM                         |
| Tableau 1.2.5b: Liste des SA avec absence de charges de PNM sur les SA attendues                  | Ok /<br>Il reste des SA sans charges de PNM                        |

## **Découpage**

Tableau 1.2.1 : Comparaison du découpage analytique en SAC dans le RTC avec les données du PMSI

Cf Fiche technique : Guide de lecture des TDC 1.2.1 et 1.2.2 de VALID-RTC

 Tableau 1.2.2 : Comparatif du nombre de journées recalculées à partir du PMSI au total pour les 4 champs

Cf Fiche technique : Guide de lecture des TDC 1.2.1 et 1.2.2 de VALID-RTC

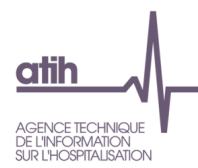

#### Tableau 1.2.3 : Liste des SA vides à supprimer

#### Source : Onglets 3-SA, cle\_UO, ETPR

| Type de SA | SA | Libellé |
|------------|----|---------|
|            |    |         |

#### Objectifs

Vérifier si l'ES a créé les SA vides. Le critère est atteint si le tableau est vide.

#### Focus

Les SA vides sont les SA n'ont pas de charges, pas de clés et pas d'UO. Si le tableau ne liste aucune SA, un message indiquera : « Non concerné ».

#### Actions

Dans le cas où l'ES a des SA vides, il faut les supprimer si l'ES n'a pas cette SA. Si l'ES a oublié de mettre les charges, les clés et les UO, il faut les indiquer dans le classeur ARCAnH RTC.

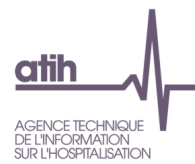

# Tableau 1.2.4 : Comparaison du nombre d'ETPR PM (hors internes et étudiants) / PI (internes et étudiants) / PNM du RTC et du CF N

Source : Onglets ETPR du RTC et données du CF N

| Type d'ETPR                          | ETPR du RTC<br>(A) | ETPR du CF<br>(B) | Ecart en %<br>(A-B)/B |
|--------------------------------------|--------------------|-------------------|-----------------------|
| PI internes et étudiants + SF        |                    |                   |                       |
| PM (hors internes et étudiants) + SF |                    |                   |                       |
| PNM                                  |                    |                   |                       |
| Total PI/PM/SF/PNM                   |                    |                   |                       |

Note : la permanence des soins du personnel médical n'est contenue ni dans le périmètre RTC ni dans le CF. Les ETPR des sages-femmes étant classés en PM dans le CF, ces ETPR sont reclassés en PM dans le RTC, pour ce contrôle.

## Objectifs

Vérifier, la cohérence du nombre d'ETPR PM (hors internes et étudiants) + SF, PI (internes et étudiants) + SF et PNM avec les données du compte financier transmis à l'ATIH (onglets AI3\_H ou AI3\_prive\_H du CF).

Le critère est atteint si, pour les 3 types de personnel, l'écart en % du nombre d'ETPR entre RTC et CF n'excèdent pas 5% et le nombre d'ETPR du RTC ou du CF est strictement supérieur à 5.

#### Focus

Les écarts en % observés entre les 2 sources de données doivent être inférieur à |5%|. Si l'ES ne dispose pas de données du CF, un message indiquera : « Pas de données du CF ». Les intérims sont exclus du nombre d'ETPR PM et PNM du CF. Ainsi, il est comparable avec le RTC.

## Actions

Dans le cas de valeurs très différentes entre les 2 sources de données, l'ES pourra vérifier dans un premier temps la formule utilisée en interne.

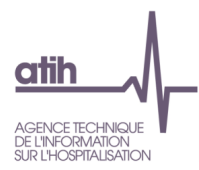

## Charges de personnel

 Tableau 1.2.5a : Liste des SA avec absence de charges de PM sur les SA attendues (exclusion de plusieurs types de SA pour lesquelles le PM n'est pas attendu ; exclusion des SA vides)

Source : Onglets ETPR

| Type de SA | SA | Libellé | Interne ou sous-traité |
|------------|----|---------|------------------------|
|            |    |         |                        |

#### Objectifs

Vérifier les SA avec absence de charges de personnel médical sur certaines SA attendues.

#### Focus

Prendre en compte les SAC, SAMT et Consult sauf SA 93273 Activité Réadaptation - rééducation MCO et l'HAD.

Si le tableau ne liste aucune SA, un message indiquera : « Non concernée ».

#### Actions

Dans le cas où il existe des SA avec absence de charges de personnel médical, l'établissement pourra vérifier ces charges dans l'onglet 3-SA.

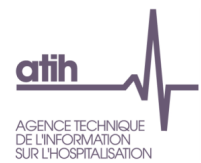

Tableau 1.2.5b : Liste des SA avec absence de charges de PNM sur les SA attendues (exclusion de plusieurs types de SA pour lesquelles le PNM n'est pas attendu ; exclusion des SA vides)

#### Source : Onglets ETPR

| Type de SA | SA | Libellé | Interne ou sous-traité |
|------------|----|---------|------------------------|
|            |    |         |                        |

#### Objectifs

Vérifier les SA avec absence de charges de personnel médical sur certaines SA attendues. Le critère est atteint si le tableau est vide.

#### Focus

Prend en compte les SAC, SAMT et les sections de consultation sauf SA 93252 Echographie et l'HAD. Si le tableau ne liste aucune SA, un message indiquera : « Non concernée ».

#### Actions

Dans le cas où il existe des SA avec absence de charges de personnel médical, l'établissement pourra vérifier ces charges dans l'onglet 3-SA.

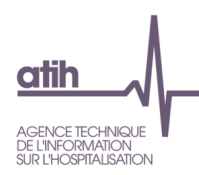

## 2 Découpage analytique

#### Tableau 2.1 : Liste des modifications effectuées sur les SA entre N-1 et N

Source : Correspondance des SA dans le paramétrage d'ARCAnH RTC et onglet 3-SA.

La correspondance a été réalisée par l'établissement dans ARCAnH RTC. Néanmoins, VALID-RTC recode en 'Non concerné' les sections N-1 et N dans le cas où plusieurs SA N-1 correspondent à 1 seule SA N et inversement.

| SA N-1 | Libellé saisi N-1 | SA N | Libellé saisi N | Evolution du découpage |
|--------|-------------------|------|-----------------|------------------------|
|        |                   |      |                 |                        |

#### Objectifs

Contrôler le découpage analytique de l'année par comparaison avec le découpage analytique de l'année précédente.

#### Focus

La colonne « Evolution du découpage » compare les sections entre N-1 et N :

- Si une SA est nouvelle en N : il est indiqué « Ajouté »

- Si une SA N-1 est supprimée en N : il est indiqué « Supprimé ».

Si l'établissement n'a pas réalisé l'étape « Correspondance des SA » dans ARCAnH RTC, l'ancienne section sera indiquée comme « Supprimé » et la nouvelle section en « Ajouté ».

Exemple : 9327 (SA N-1)

 9327
 (SA N-1) : « Supprimé »

 93273
 (SA N) : « Ajouté »

Si l'établissement a réalisé l'étape « Correspondance des SA » dans ARCAnH RTC, la colonne pourra afficher « Recodage », lorsque l'établissement a modifié un numéro de section entre N-1 et N.

Exemple : 9327 (SA N-1) 93273 (SA N) : « Recodage »

La correspondance des SA va permettre la comparaison des résultats par SA, par rapport à N-1. Si celle-ci n'a pas été réalisée dans ARCAnH RTC, ces comparaisons ne sont pas possibles.

Les changements dans le découpage analytique par rapport à l'année précédente doivent être vérifiés. Les évolutions dans le découpage analytique par rapport à l'année précédente permettent de se questionner sur l'évolution des activités de l'ES.

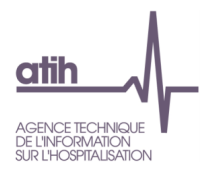

#### Actions

Si l'ES s'aperçoit d'une erreur dans son découpage, il peut le modifier dans la phase de paramétrage. Nous préconisons de réaliser les modifications avant les phases de saisie des charges et des produits des sections.

Si l'ES souhaite **ajouter une section**, l'ES peut revenir à la phase de paramétrage du logiciel ARCAnH RTC et créer la section afin d'en isoler les charges et les produits. Dans le classeur, une colonne à vide est créée sans modification des saisies déjà réalisées sur les autres sections.

Si l'ES souhaite **supprimer une section**, l'ES peut revenir à la phase de paramétrage du logiciel ARCAnH RTC et supprimer la section concernée. Dans le classeur, la colonne de cette section est supprimée, et par conséquent les charges et les produits déjà saisis sur cette section le sont aussi. L'ES veillera à reporter ces charges et, le cas échéant, les produits sur les autres sections.

Il est rappelé que le nouveau processus permet de déposer les données issues d'ARCAnH RTC autant de fois que l'ES le souhaite afin de générer l'outil VALID-RTC. L'ES transmet les données à l'ARS seulement lorsqu'il valide ses données en cliquant sur « Valider le RTC ».

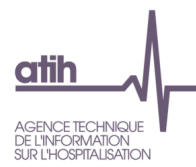

## Tableau 2.2a : Liste des autres activités Psy 'autres' du RTC N

#### Source : Onglet RTC-cle\_UO

| SA     | Libellé saisi                       | Nature d'UO saisi | Consignes à donner pour le RTC N                          |
|--------|-------------------------------------|-------------------|-----------------------------------------------------------|
| PSY038 | action dans la communauté<br>adulte | nb d'actions      | psy012 à psy022 en fonction de la nature de<br>l'activité |

## Objectifs

Contrôler que la (ou les) section (s) d'autres activités Psy 'autres', cochée(s) par l'établissement, n'existe(nt) pas dans l'arbre analytique.

Encourager les ES à mettre les libellés pour les SA PSY autres.

La 4<sup>ème</sup> colonne donne la consigne de traitement de la SA : il se peut que l'établissement doive reclasser les charges de cette section dans une autre section existante dans l'arbre analytique.

#### Focus

Si l'établissement n'est pas concerné, un message indiquera : « Non concerné ».

Si des sections sont listées, l'ES vérifiera, à l'aide du libellé saisi, que l'arbre analytique ne contient pas l'activité saisie soit en SAC PSY, soit en ambulatoire PSY, soit en autres activités PSY.

La dernière colonne indique les consignes à suivre pour le RTC N.

## Actions

Si la section créée n'existe pas déjà dans l'arbre analytique, la section est maintenue dans le RTC.

Si la section existe déjà dans l'arbre analytique, l'établissement doit supprimer la section autres activités Psy autre et créer la section issue de l'arbre analytique.

Si l'ES souhaite **ajouter une section**, l'ES peut revenir à la phase de paramétrage du logiciel ARCAnH RTC et créer la section afin d'en isoler les charges et les produits. Dans le classeur, une colonne à vide est créée sans modification des saisies déjà réalisées sur les autres sections.

Si l'ES souhaite **supprimer une section**, l'ES peut revenir à la phase de paramétrage du logiciel ARCAnH RTC et supprimer la section concernée. Dans le classeur, la colonne de cette section est supprimée, et par conséquent les charges et les produits déjà saisis sur cette section le sont aussi. L'ES veillera à reporter ces charges et, le cas échéant, les produits sur les autres sections.

Il est rappelé que le nouveau processus permet de déposer les données issues d'ARCAnH RTC autant de fois que l'ES le souhaite afin de générer l'outil VALID-RTC. L'ES transmet les données à l'ARS seulement lorsqu'il valide ses données en cliquant sur « Valider le RTC ».

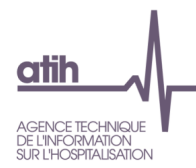

## Tableau 2.2b : Liste des autres activités Psy 'autres' du RTC N-1

Source : Onglet cle\_UO N-1

| SA     | Libellé saisi                                                   | Nature d'UO saisi | Consignes à donner pour le RTC N                                                                                |
|--------|-----------------------------------------------------------------|-------------------|----------------------------------------------------------------------------------------------------|
| PSY042 | autres actions de<br>prévention et d'éducation<br>pour la santé | nombre d'actes    | A laisser en activité spécifique si l'activité<br>relève des actions pour la communauté<br>sinon, à mettre SAC. |

## Objectifs

Affichage des autres activités Psy 'autres' du RTC N-1 avec les consignes pour le RTC N permet de comparer le découpage entre RTC N-1 et N.

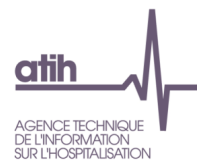

## Tableau 2.3 : Compatibilité de mode de prise en charge des SAC MCO

Source : Onglet 3-SA

## Cellule en orange = Mode de prise en charge n'est pas compatible

| SA       | Racine<br>SA Libellé officiel |                                                                                                    | Libellé saisi                                                                                        | Mode de prise en charge                         |  |
|----------|-------------------------------|----------------------------------------------------------------------------------------------------|----------------------------------------------------------------------------------------------------|-------------------------------------------------|--|
| 93331210 | 9333121                       | Réanimation néonatale                                                                                | Réanimation néonatale                                                                                | Hospitalisation complète                        |  |
| 93415101 | 934151                        | Unité d'Hospitalisation de Courte<br>Durée (UHCD) Adulte - Structure<br>des Urgences Décret 2006-577 | Unité d'Hospitalisation de Courte<br>Durée (UHCD) Adulte - Structure<br>des Urgences Décret 2006-577 | Hospitalisation de Jour-Nuit<br>(Bilan compris) |  |

## Objectif

Repérer les incompatibilités de mode de prise en charge des SAC MCO. En effet, si l'ES a choisi les SA 93415 Unité d'hospitalisation de courte durée ou 93331 Réanimation, le mode de prise en charge ne peut pas être « Hospitalisation de Jour-Nuit (Bilan compris) ».

#### Actions

A vérifier et corriger si le mode de prise en charge n'est pas compatible.

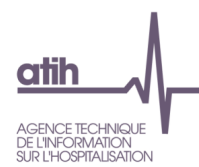

 Tableau 2.4 : Vérification de la présence d'une SA UHCD dans le découpage analytique dès lors que

 l'ES a créé une SAMT Urgences issue du décret

#### Source : Onglet 3-SA

Cellule en orange = Vous devez créer ou saisir des charges sur une SAC UHCD

| Charges nettes de toutes | Charges nettes de toutes les |
|--------------------------|------------------------------|
| les SA Urgences          | SA UHCD                      |
| 16 000,00                | 0,00                         |

#### Objectifs

Ce tableau permet de contrôler si l'ES a créé une SAMT urgences du décret (SA 932111) et qu'il n'a pas créé la section UHCD ou qu'il n'a pas mis de charges nettes sur la SA UHCD.

1<sup>ère</sup> colonne : totale des charges nettes de toutes les SA urgences du décret.

2<sup>ème</sup> colonne : total des charges nettes de toutes les SA UHCD.

#### Actions

A partir du moment, l'ES a saisi des charges dans une des SA Urgences du décret, on s'attend à ce que les charges des SA UHCD soient non nulles. Si ce n'est pas le cas, l'ES devrait créer la section UHCD et/ou saisir des charges sur la SA UHCD.

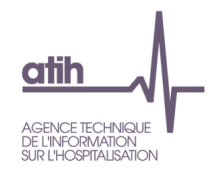

#### Tableau 2.5 : Vérification du déversement de charges de laboratoire et d'imagerie sur les SA urgences

Source : Onglet RTC-cle\_UO

#### Cellule en orange = Vous devez créer ou saisir des clés des SAMT Laboratoire (B ou ACP) et/ou Imagerie

| SA<br>Urgence | Libellé de la<br>SA<br>Urgences                              | Charges<br>nettes de<br>la SA<br>Urgences | Nombre<br>de<br>passages<br>de la SA<br>Urgences<br>(A) | Clés des<br>SAMT<br>Laborat<br>oires B<br>(B) | Nombre de<br>B de<br>laboratoires<br>/ nombre de<br>passages<br>(B/A) | Nombre de B de<br>laboratoires /<br>nombre de<br>passages du<br>référentiel RTC<br>N-1 de la<br>catégorie de l'ES | Clés<br>des<br>SAMT<br>Laborat<br>oires<br>ACP (C) | Euros de<br>laboratoires<br>ACP /<br>nombre de<br>passages<br>(C/A) | Euros de<br>laboratoires<br>ACP / nombre<br>de passages du<br>référentiel RTC<br>N-1 de la<br>catégorie de<br>l'ES | Clés des<br>SAMT<br>Imagerie<br>(D) | Nombre<br>d'ICR /<br>nombre<br>de<br>passages<br>(D/A) | Nombre d'ICR<br>d'imagerie /<br>nombre de<br>passages du<br>référentiel<br>RTC N-1 de la<br>catégorie de<br>l'ES |
|---------------|--------------------------------------------------------------|-------------------------------------------|---------------------------------------------------------|-----------------------------------------------|-----------------------------------------------------------------------|----------------------------------------------------------------------------------------------------|----------------------------------------------------|---------------------------------------------------------------------|----------------------------------------------------------------------------------------------------|-------------------------------------|--------------------------------------------------------|----------------------------------------------------------------------------------------------------|
| 9321110       | SAU -<br>UPATOU                                              | 12 108<br>435,77                          | 117 503,40                                              | 2 946<br>228,37                               | 25,07                                                                 |                                                                                                    | 0                                                  |                                                                     |                                                                                                    | 792<br>156,03                       | 6,74                                                   |                                                                                                    |
| 9321121       | Accueil et<br>traitements<br>des<br>urgences<br>pédiatriques | 4 074<br>552,87                           | 40 034,20                                               | 777<br>980,16                                 | 19,43                                                                 |                                                                                                    | 0                                                  |                                                                     |                                                                                                    | 313<br>440,00                       | 7,83                                                   |                                                                                                    |

## Objectifs

Ce tableau permet de contrôler si l'ES a créé une SAMT urgences et s'il n'a pas saisi de clés de SAMT Laboratoire B, Laboratoires ACP et/ou SAMT Imagerie.

Ce tableau permet également de connaitre le volume de B (Laboratoire B), euros (Laboratoires ACP) et ICR (Imagerie) par passage.

#### Actions

Si l'ES a saisi des charges dans une des SA Urgences, on s'attend à ce que l'ES saisisse des clés de SAMT Laboratoire B, Laboratoires ACP et Imagerie sur les SA Urgences.

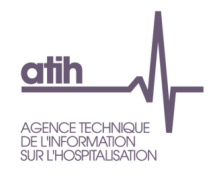

## **3.1 Plan comptable**

Tableau 3.1.1 : Cohérence des montants sur les comptes de charges mixtes incorporables/non incorporables ou comptes de produits mixtes déductibles/non déductibles

#### Source : Onglet 2-PC d'ARCAnH RTC N-1 et N

| Catégor<br>ie | Numéro de<br>compte         | Libellé du compte                                                                     | Montant<br>total en<br>N | Reclasse<br>ment<br>extra-<br>comptabl<br>e en N | Montant des<br>charges non<br>incorporables<br>/ produits non<br>déductibles en<br>N | Montant des<br>charges non<br>incorporables<br>/ produits non<br>déductibles en<br>N-1 | Montant des<br>charges<br>incorporable<br>s / produits<br>déductibles<br>en N | Montant des<br>charges<br>incorporable<br>s / produits<br>déductibles<br>en N-1 |
|---------------|-----------------------------|---------------------------------------------------------------------------------------|--------------------------|--------------------------------------------------|--------------------------------------------------------------------------------------|----------------------------------------------------------------------------------------|-------------------------------------------------------------------------------|---------------------------------------------------------------------------------|
| CR3C          | 6284                        | Informatique à l'extérieur                                                            |                          |                                                  |                                                                                      |                                                                                        |                                                                               |                                                                                 |
| CR3C          | 6288                        | Autres prestations diverses réalisées à l'extérieur                                   |                          |                                                  |                                                                                      |                                                                                        |                                                                               |                                                                                 |
| CR3C          | 655                         | Quote-part des résultats sur opérations faites en commun                              |                          |                                                  |                                                                                      |                                                                                        |                                                                               |                                                                                 |
| CR3C          | 657                         | Subventions                                                                           |                          |                                                  |                                                                                      |                                                                                        |                                                                               |                                                                                 |
| CR3C          | 658                         | Charges diverses de gestion courante                                                  |                          |                                                  |                                                                                      |                                                                                        |                                                                               |                                                                                 |
| CR4C          | 6722                        | Charges à caractère médical sur exercice antérieur                                    |                          |                                                  |                                                                                      |                                                                                        |                                                                               |                                                                                 |
| CR4C          | 6723                        | Charges d'exploitation à caractère hôtelier et général sur exercice<br>antérieur      |                          |                                                  |                                                                                      |                                                                                        |                                                                               |                                                                                 |
| CR4C          | 6728                        | Autres charges sur exercice antérieur                                                 |                          |                                                  |                                                                                      |                                                                                        |                                                                               |                                                                                 |
| CR4C          | 6811285+6811<br>286+6811288 | Dotations aux amortissements des immobilisations corporelles : Autres immobilisations |                          |                                                  |                                                                                      |                                                                                        |                                                                               |                                                                                 |
| CR3C          | 709                         | RRR accordés par l'établissement                                                      |                          |                                                  |                                                                                      |                                                                                        |                                                                               |                                                                                 |
| CR1P          | 7471                        | Fond d'intervention régional (FIR)                                                    |                          |                                                  |                                                                                      |                                                                                        |                                                                               |                                                                                 |
| CR3P          | 7475                        | Fonds de modernisation des établissements de santé publics et privés (FMESPP)         |                          |                                                  |                                                                                      |                                                                                        |                                                                               |                                                                                 |
| CR3P          | 7477                        | Subvention de fonctionnement médecine légale                                          |                          |                                                  |                                                                                      |                                                                                        |                                                                               |                                                                                 |
| CR3P          | 7485                        | Fonds européens                                                                       |                          |                                                  |                                                                                      |                                                                                        |                                                                               |                                                                                 |
| CR3P          | 7486                        | Collectivités territoriales et autres organismes publics                              |                          |                                                  |                                                                                      |                                                                                        |                                                                               |                                                                                 |
| CR3P          | 7488                        | Autres subventions et participations                                                  |                          |                                                  |                                                                                      |                                                                                        |                                                                               |                                                                                 |
| CR3P          | 7721                        | Ré-émissions de titres suite à annulations sur exercices clos                         |                          |                                                  |                                                                                      |                                                                                        |                                                                               |                                                                                 |

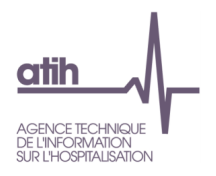

| CR3P | 7728 | Autres Produits sur exercices antérieurs : Autres                              |  |  |  |
|------|------|--------------------------------------------------------------------------------|--|--|--|
| CR3P | 777  | Quote-part des subventions d'investissement virée au résultat de<br>l'exercice |  |  |  |
| CR3P | 791  | Transferts de charges d'exploitation                                           |  |  |  |

## Objectifs

Vérifier, compte par compte de charges et de produits mixtes du RTC, les évolutions des montants entre 2 années quand celles-ci sont importantes.

#### Focus

Faire un focus sur uniquement certains comptes de charges mixtes incorporables/non incorporables et comptes de produits mixtes déductibles/non déductibles.

## Actions

Dans le cas d'une erreur de saisie, l'ES peut modifier les montants de l'onglet 2-PC. Si, en revanche, l'évolution supérieure à 50% est réelle et justifiée, l'ES doit commenter cette évolution dans la colonne « Commentaires » (colonne O) dans l'onglet 2-PC.

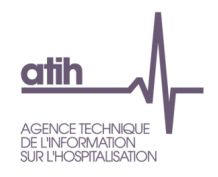

## Tableau 3.1.2 : Tableau récapitulatif des montants des comptes 77 (produits exceptionnels)

| Catégorie | Numéro<br>de<br>compte | Libellé du compte                                                              | Montan<br>t total<br>en N | Reclassemen<br>t extra-<br>comptable en<br>N | Montant des<br>charges non<br>incorporables /<br>produits non<br>déductibles en<br>N | Montant des<br>charges non<br>incorporables /<br>produits non<br>déductibles en<br>N-1 | Montant des<br>charges<br>incorporables<br>/ produits<br>déductibles en<br>N | Montant des<br>charges<br>incorporables<br>/ produits<br>déductibles en<br>N-1 |
|-----------|------------------------|--------------------------------------------------------------------------------|---------------------------|----------------------------------------------|--------------------------------------------------------------------------------------|----------------------------------------------------------------------------------------|------------------------------------------------------------------------------|--------------------------------------------------------------------------------|
| CR3P      | 771                    | Produits exceptionnels sur opérations de gestion                               |                           |                                              |                                                                                      |                                                                                        |                                                                              |                                                                                |
| CR3P      | 7721                   | Ré-émissions de titres suite à annulations sur exercices clos                  |                           |                                              |                                                                                      |                                                                                        |                                                                              |                                                                                |
| CR1P      | 7722                   | Produits sur exercices antérieurs à la charge de l'assurance maladie           |                           |                                              |                                                                                      |                                                                                        |                                                                              |                                                                                |
| CR3P      | 7728                   | Autres Produits sur exercices antérieurs : Autres                              |                           |                                              |                                                                                      |                                                                                        |                                                                              |                                                                                |
| CR3P      | 773                    | Mandats annulés sur exercice antérieurs                                        |                           |                                              |                                                                                      |                                                                                        |                                                                              |                                                                                |
| CR3P      | 775                    | Produits de cessions d'éléments d'actif                                        |                           |                                              |                                                                                      |                                                                                        |                                                                              |                                                                                |
| CR3P      | 777                    | Quote-part des subventions d'investissement virée au résultat<br>de l'exercice |                           |                                              |                                                                                      |                                                                                        |                                                                              |                                                                                |
| CR3P      | 778                    | Autres produits exceptionnels                                                  |                           |                                              |                                                                                      |                                                                                        |                                                                              |                                                                                |

#### Source : Onglet 2-PC d'ARCAnH RTC N-1 et N-1

#### Objectifs

Vérifier, les comptes 77 Produits exceptionnels du RTC, les évolutions des montants entre 2 années quand celles-ci sont importantes.

#### Focus

Faire un focus sur une liste restreinte des comptes 77 Produits exceptionnels.

#### Actions

Dans le cas d'une erreur de saisie, l'ES peut modifier les montants de l'onglet 2-PC. Si, en revanche, l'évolution supérieure à 50% est réelle et justifiée, l'ES doit commenter cette évolution dans la colonne « Commentaires » (colonne O) dans l'onglet 2-PC.

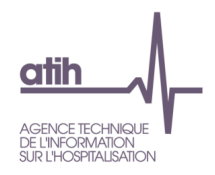

#### Tableau 3.1.3 : Liste des comptes avec reclassement extra-comptable et commentaires, et autres comptes avec commentaires

#### Source : Onglet 2-PC d'ARCAnH RTC N

Cellule en orange = Vous devez saisir des commentaires si vous avez fait un reclassement extra-comptable Cellule en orange = Vérifier les comptes avec reclassement dans une seule SA (Montant retraité = 0)

| Catégorie | N° de compte | Intitulé du compte                                                                                 | Montant issu de<br>la balance<br>(A) | Reclassement<br>extra-comptable<br>(B) | Montant retraité<br>(C)=(A)+(B) | Commentaires |
|-----------|--------------|----------------------------------------------------------------------------------------------------|--------------------------------------|----------------------------------------|---------------------------------|--------------|
| CR4C      | 6723         | Charges sur exercice antérieur à caractère hôtelier et général                                     | 750 025                              | 0                                      | 750 025                         | aaaaaaa      |
| CR1CPNM   | 6334PNM      | Cotisations au CNG/ Privé ex-DG : Participation des<br>employeurs à l'effort de construction (PNM) | 4 000,00                             | 567,00                                 | 4 567,00                        |              |
| CR3C      | 606263       | Linge et habillement                                                                               | 10 000,00                            | -10 000,00                             | 0,00                            |              |

#### Objectifs

- Afficher les commentaires saisis dans l'onglet 2-PC
- Vérifier si l'ES a une explication lorsqu'il a fait un reclassement extra-comptable,
- Le montant d'un compte avec une affectation automatique a été basculé en totalité vers un autre compte, on s'attend à ce que l'ES commente ce changement

#### Focus / Actions

- L'affichage du commentaire de l'onglet 2-PC permet aux ES et aux ARS de ne pas retourner dans le classeur d'ARCAnH
- Si l'ES a fait un reclassement extra-comptable, on s'attend à ce qu'il ait une explication dans la colonne « Commentaire » si ce n'est pas le cas, les cellules seront en orange.
- Le montant d'un compte avec une affectation automatique peut être basculé en totalité vers un autre compte en utilisant les reclassements extracomptables.

Par exemple : Pour le compte 606263 « linge et habillement », l'ES a saisi 10 000€ dans la colonne « Montant issu de la balance » et -10.000€ dans la colonne « Reclassement extra-comptable », au final, le montant retraité est nul. Il est possible que l'ES ait dû basculer la totalité des charges de ce compte vers un autre compte. On s'attend donc à ce que l'ES explique ce changement.

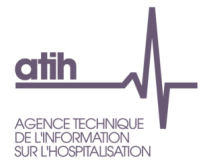

## **3.2 Charges et produits**

#### Tableau 3.2.1 : Pourcentage du titre 2 dans la SA Pharmacie

Source : Onglet 3-SA

Rappel de l'imputation du T2 de pharmacie : les médicaments, DM et DMI doivent être ventilés sur les SA consommatrices y compris sur la section Remboursement de frais des CRA

#### Cellule en orange = Restant en pourcentage supérieur à 10%

| Code de la<br>SA<br>Pharmacie | Restant sur<br>la SA<br>Pharmacie<br>en N en<br>euros<br>(A) | Montant des<br>charges du titre<br>2 en N<br>(B) | Restant sur la<br>SA Pharmacie<br>en N en %<br>(A/B) | Restant sur la<br>SA Pharmacie<br>en N-1 en<br>euros<br>(C) | Montant des<br>charges du<br>titre 2 en N-1<br>(D) | Restant sur la<br>SA Pharmacie en<br>N-1 en %<br>(C/D) |
|-------------------------------|--------------------------------------------------------------|--------------------------------------------------|------------------------------------------------------|-------------------------------------------------------------|----------------------------------------------------|--------------------------------------------------------|
| 9361                          |                                                              |                                                  |                                                      |                                                             |                                                    |                                                        |

#### Objectifs

Les charges de médicaments et de DMI doivent être ventilées sur les services de soins consommateurs. Le tableau permet de vérifier qu'il en reste peu sur la section Pharmacie (seuls les produits périmés ou détruits doivent y figurer).

#### Focus

Le % de titre 2 restant sur la section Pharmacie doit être faible (inférieur à 10%, observation échantillon ENC). Il est rappelé que les médicaments consommés par les budgets annexes et les activités subsidiaires sont à ventiler en charges directes sur ces sections.

#### Actions

Si le % de titre 2 est important, l'ES doit revoir ses affectations du titre 2 sur les sections consommatrices et les modifier dans l'onglet 3-SA.

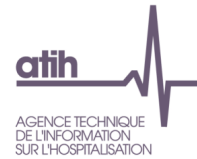

# Tableau 3.2.2a (exploratoire) : Comparaison avec les données de FICHCOMP-MED avec le compte 60212 Consommations de spécialités pharmaceutiques

#### Cellule en orange = Ecart > [50%]

Source : Onglet 2-PC et tableau [1.V.2.VMED] d'OVALIDE

| Montant du compte 60212 (A) | Dépenses de molécules onéreuses (B) | Ecart en pourcentage |
|-----------------------------|-------------------------------------|----------------------|
| RTC                         | FICHCOMP                            | (A-B)/B              |
|                             |                                     |                      |

#### Objectifs

Contrôler les montants du compte 60212 Consommations de spécialités pharmaceutiques dans le RTC par comparaison avec le montant des dépenses de molécules onéreuses dans FICHCOMP.

La colonne B = la somme des dépenses de molécules onéreuses de 3 champs MCO, SSR et HAD

- MCO : Tableau [1.V.2.VMED] B : Valorisation des dépenses de molécules onéreuses
- SSR : Tableau [1.V.2.VMED] : Description des molécules onéreuses
- HAD : Tableau [1.V.2.VMED] B : Valorisation des dépenses de molécules onéreuses

#### Focus

Il s'agit d'un contrôle exploratoire. L'écart en % entre les deux sources de données supérieur ou égal à |50%| est mis en alerte orange dans le tableau

Si l'ES ne dispose pas de données de FICHCOMP, un message indiquera : « Pas de données de FICHCOMP MED ».

#### Actions

Dans le cas de valeurs très différentes (> |50%|) entre les 2 sources de données, l'ES pourra vérifier dans un premier temps la formule utilisée en interne.

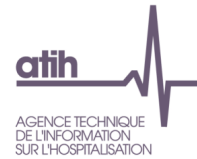

# Tableau 3.2.2b (exploratoire) : Comparaison avec les données de FICHCOMP-MED ATU avecle compte 60213 Consommations de spécialités pharmaceutiques sous ATU

#### Cellule en orange = Ecart > [50%]

Source : Onglet 2-PC et tableau [1.V.2.MATU] d'OVALIDE

| Montant du compte 60213 (A) | Montant de médicaments avec ATU (B) | Ecart en pourcentage |
|-----------------------------|-------------------------------------|----------------------|
| RTC                         | FICHCOMP                            | (A-B)/B              |
|                             |                                     |                      |

#### Objectifs

Contrôler les montants du compte 60213 Consommations de spécialités pharmaceutiques sous ATU dans le RTC par comparaison avec le montant des médicaments avec ATU dans FICHCOMP.

La colonne B = la somme des montants de médicaments avec ATU de 3 champs MCO, SSR et HAD :

- MCO : Tableau [1.V.2.MATU] A : Médicaments avec ATU
- SSR : Tableau [1.V.2.MATU] A: Médicaments avec ATU
- HAD : Tableau [1.V.2.MATU] B : Diagnostic principal par UCD Médicaments avec ATU

#### Focus

Il s'agit d'un contrôle exploratoire. L'écart en % entre les deux sources de données supérieur ou égal à |50%| est mis en alerte orange dans le tableau.

Si l'ES ne dispose pas de données de FICHCOMP, un message indiquera : « Pas de données de FICHCOMP MED ATU ».

#### Actions

Dans le cas de valeurs très différentes (> |50%|) entre les 2 sources de données, l'ES pourra vérifier dans un premier temps la formule utilisée en interne.

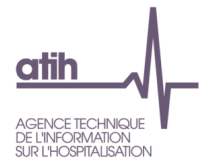

#### Tableau 3.2.3 : Liste des SA avec des charges nettes négatives

Source : Onglet 3-SA

| Type de SA | SA | Libellé saisi<br>de la SA | CT1 | CT2 | СТЗ | CT4 | РТ | Charges<br>nettes |
|------------|----|---------------------------|-----|-----|-----|-----|----|-------------------|
|            |    |                           |     |     |     |     |    |                   |

#### Objectifs

Vérifier l'absence de montants négatifs sur les charges nettes.

#### Focus

Dans le cas de sections présentes dans le tableau, l'ES vérifiera ses affectations afin de les corriger. Si le tableau ne liste aucune SA, un message indiquera : « Non concerné ».

#### Actions

Pour les sections ayant des montants négatifs, l'ES vérifiera la nature des produits qu'il a déduits sur ces sections et pourra discuter avec son ARS des affectations réalisées.

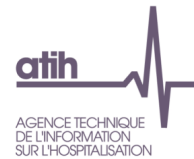

# Tableau 3.2.4 : Validation des charges et des recettes des activités subsidiaires et du remboursement des frais des RCRA

Source : Onglet 5-C\_ind

#### Cellule en orange = Marge négative ou taux de marge > 50% pour Act. Subs. 2, 3 et 4 ; ou Marge différente de 0 pour RCRA et Act. Subs. 1 et 5

| SA          | Libellé                                                               | Recettes<br>(A) | Charges<br>nettes<br>majorées<br>(B) | Marge sur<br>coût complet<br>(C=A-B) | Ecart | Taux de<br>marge sur<br>coût complet<br>(C/B) |
|-------------|-----------------------------------------------------------------------|-----------------|--------------------------------------|--------------------------------------|-------|-----------------------------------------------|
| ACT_SUBSID1 | Rétrocessions de<br>médicaments                                       |                 |                                      |                                      |       |                                               |
| ACT_SUBSID2 | Mises à disposition de<br>personnels facturés                         |                 |                                      |                                      |       |                                               |
| ACT_SUBSID3 | Prestations délivrées aux<br>usagers et accompagnants<br>(sauf 70824) |                 |                                      |                                      |       |                                               |
| ACT_SUBSID4 | Autres ventes de biens et<br>services                                 |                 |                                      |                                      |       |                                               |
| ACT_SUBSID5 | Refacturation aux groupements                                         |                 |                                      |                                      |       |                                               |
| G           | Remboursements des frais<br>du budget G                               |                 |                                      |                                      |       |                                               |

#### Objectifs

Ce tableau permet d'étudier la cohérence des marges sur les 5 activités subsidiaires et la section Remboursement de frais des RCRA.

#### Focus

La marge des section RCRA, activités subsidiaires 1 et 5 doit être nulle.

#### Actions

Au niveau national, l'ATIH constate que beaucoup d'ES n'identifient pas de charges sur les activités subsidiaires alors qu'il existe une recette sur ces activités. L'ES est encouragé à isoler, dans l'onglet C\_ind, des charges directes (haut de tableau) et des charges de fonctions support (bas du tableau) pour ces activités et pour la section remb\_RCRA.

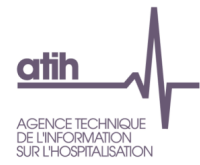

## Tableau 3.2.5 : Commentaires dans l'onglet 3-SA

Source : Onglet 3-SA

|     | Informations<br>recueillies             | Total 2-PC<br>(A) | Montant total<br>de l'onglet (B) | ECART<br>(A) - (B)<br>doit être nul | Commentaires |
|-----|-----------------------------------------|-------------------|----------------------------------|-------------------------------------|--------------|
| CT1 | Total Titre 1 :<br>Charges de personnel | 0,00              | 0,00                             | 0,00                                |              |

## Objectifs

Afficher les commentaires saisis dans l'onglet 3-SA. Ce tableau permet aux ARS de visualiser les commentaires directement sans devoir retourner dans le classeur d'ARCAnH de l'ES.

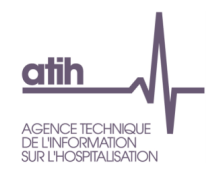

## **4.1 Contrôle sur la saisie des ETPR** Tableau 4.1.1 : Evolution des coûts d'ETPR entre N-1 et N

#### Tableau 4.1.1a : Evolution des coûts d'ETPR des personnels PM, PI, PNM entre N-1 et N

Source : Onglet ETPR d'ARCAnH RTC N / N-1 et la base de référentiel sur les coûts d'ETPR du RTC N-1

#### Cellule en orange = évolution ou écart supérieur à |50%| Cellule en gris = Les modes de prises en charges et/ou Interne/sous-traité de l'année N et N-1 sont différents Cellule en jaune = II manque des ETPR ou il manque des charges

|               |    |         |                                            |                                            |                                          |                                          |                      |                            |                                |                    | Pers                     | onnel m                  | édical hors i                    | nternes et ét                                | udiants (1)                        |                                                  |                                                                             |                                                |
|---------------|----|---------|--------------------------------------------|--------------------------------------------|------------------------------------------|------------------------------------------|----------------------|----------------------------|--------------------------------|--------------------|--------------------------|--------------------------|----------------------------------|----------------------------------------------|------------------------------------|--------------------------------------------------|-----------------------------------------------------------------------------|------------------------------------------------|
| Type<br>de SA | SA | Libellé | Mode<br>de prise<br>en<br>charge<br>en N-1 | Interne<br>ou<br>sous-<br>traité<br>en N-1 | Mode<br>de prise<br>en<br>charge<br>en N | Interne<br>ou<br>sous-<br>traité en<br>N | ETPR<br>PM en<br>N-1 | Charges<br>de PM<br>en N-1 | Coût<br>de<br>PM<br>en N-<br>1 | ETPR<br>PM<br>en N | Charges<br>de PM<br>en N | Coût<br>de<br>PM<br>en N | Evolution<br>des ETPR<br>PM en % | Evolution<br>des<br>charges<br>de PM en<br>% | Evolution<br>du coût de<br>PM en % | Racine de<br>la SA du<br>référentiel<br>utilisée | Coût de<br>PM du<br>référentiel<br>RTC N-1<br>de la<br>catégorie<br>de l'ES | Ecart par<br>rapport au<br>référentiel<br>en % |
|               |    |         |                                            |                                            |                                          |                                          |                      |                            |                                |                    |                          |                          |                                  |                                              |                                    |                                                  |                                                                             |                                                |

Seules les colonnes pour le PM sont affichées dans le tableau ci-dessus par manque de place dans le document. Dans les TDC, les colonnes pour le PNM et PI sont également affichées sous le même format que pour le PM.

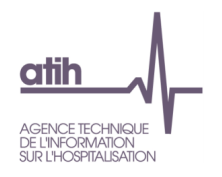

#### Objectifs

Tableau unique avec toutes les données par section :

- Comparer les nombres, les charges et les coûts d'ETPR entre N et N-1 ;
- Comparer les coûts unitaires d'ETPR N au référentiel national du RTC N-1 pour la catégorie de l'établissement.

## Focus

Les sections ayant un écart de +/- 50% sont affichées en orange.

Un message « il manque des ETPR » sera affiché dans la cellule « Nombre d'ETPR » si l'ES n'a pas renseigné du nombre d'ETPR. Idem pour les charges.

Les coûts d'ETPR utilisés sont :

- Personnel médical hors internes et étudiants nette des comptes 6...9
- Personnel internes et étudiants nette des comptes 6...9
- Personnel non médical nette des comptes 6...9

Les coûts d'ETPR RTC sont calculés hors charges exceptionnelles.

Lors de la comparaison du coût d'ETPR de l'ES et du référentiel, s'il n'existe pas le niveau de finesse du référentiel, la comparaison sera effectuée avec le niveau agrégé (si ce dernier existe).

#### Actions

L'ES devrait saisir les charges ou les nombre d'ETPR s'il y a le message « il manque des ETPR » ou « il manque des charges » dans le tableau.

L'ES pourra analyser la source de l'écart observé pour chaque section concernée : cet écart provient-il des charges ou du nombre d'ETPR déclaré ? L'ES pourra être amené à corriger ses données dans les onglets ETPR ou 3-SA.

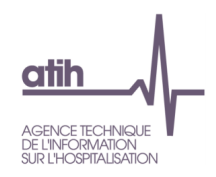

## Tableau 4.1.1b : Coûts d'ETPR des Sages-femmes <mark>entre N-1 et N</mark>

Source : Onglet ETPR d'ARCAnH RTC N / N-1

#### Cellule en jaune = Il manque des ETPR ou il manque des charges

|               |    |         |                                         |                                         |                                       |                                       |                   |                            |                         | Р               | ersonnel S               | ages-femm          | es                               |                                        |                                    |
|---------------|----|---------|-----------------------------------------|-----------------------------------------|---------------------------------------|---------------------------------------|-------------------|----------------------------|-------------------------|-----------------|--------------------------|--------------------|----------------------------------|----------------------------------------|------------------------------------|
| Type<br>de SA | SA | Libellé | Mode de<br>prise en<br>charge en<br>N-1 | Interne ou<br>sous-<br>traité en<br>N-1 | Mode de<br>prise en<br>charge en<br>N | Interne<br>ou sous-<br>traité en<br>N | ETPR SF<br>en N-1 | Charges<br>de SF en<br>N-1 | Coût de<br>SF en<br>N-1 | ETPR<br>SF en N | Charges<br>de SF<br>en N | Coût de<br>SF en N | Evolution<br>des ETPR<br>SF en % | Evolution<br>des charges<br>de SF en % | Evolution<br>du coût de<br>SF en % |
|               |    |         |                                         |                                         |                                       |                                       |                   |                            |                         |                 |                          |                    |                                  |                                        |                                    |

#### Objectifs

Ce tableau permet de comparer les coûts d'ETPR des personnels sages-femmes entre N et N-1.

#### Focus

Les sections ayant un écart de +/- 50% sont affichées en orange.

Un message « il manque des ETPR » sera affiché dans la cellule « Nombre d'ETPR » si l'ES n'a pas renseigné du nombre d'ETPR. Idem pour les charges.

Les coûts d'ETPR utilisés sont :

- Personnel sages-femmes hors internes et étudiants nette des comptes 6...9
- Personnel sages-femmes internes et étudiants nette des comptes 6...9

Les coûts d'ETPR RTC sont calculés hors charges exceptionnelles.

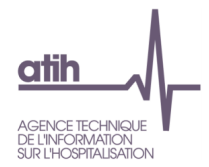

#### Actions

L'ES devrait saisir les charges ou les nombre d'ETPR s'il y a le message « il manque des ETPR » ou « il manque des charges » dans le tableau.

L'ES pourra être amené à corriger ses données dans les onglets ETPR ou 3-SA.

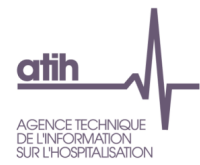

## Tableau 4.1.2 : Evolution du nombre d'ETPR entre N-1 et N, par grande famille de SA

Source : Onglet ETPR d'ARCAnH RTC N et N-1

#### Cellule en orange = évolution supérieure à |50%|

|                              | Nombr<br>interne | e d'ETPR<br>es et étud | PM hors<br>iants (1)           | Nombre   | e d'ETPR<br>et étudiant | PI internes<br>s (2)           | Nor      | Nombre d'ETPR PNM (3)<br>N N-1 Evolu<br>(C) (D) ((C-E |                                |  |  |  |
|------------------------------|------------------|------------------------|--------------------------------|----------|-------------------------|--------------------------------|----------|-------------------------------------------------------|--------------------------------|--|--|--|
| Grandes<br>familles de<br>SA | N<br>(A)         | N-1<br>(B)             | Evolution<br>en %<br>((A-B)/B) | N<br>(E) | N-1<br>(F)              | Evolution<br>en %<br>((E-F)/F) | N<br>(C) | N-1<br>(D)                                            | Evolution<br>en %<br>((C-D)/D) |  |  |  |
|                              |                  |                        |                                |          |                         |                                |          |                                                       |                                |  |  |  |

#### Objectifs

Comparer le nombre d'ETPR par grande famille de SA entre N et N-1.

#### Focus

La cellule apparaît en orange lorsque l'écart entre les deux années est supérieur à 50 %. Si aucune section n'est concernée, le tableau indique « Non concerné ».

#### Actions

L'ES analysera les évolutions importantes afin de pouvoir les justifier et les valider. L'analyse des évolutions peut conduire à des corrections sur des nombres d'ETPR erronés.

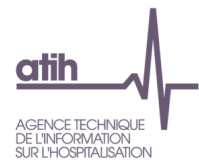

## Tableau 4.1.3 : Evolution des coûts moyens d'ETPR entre N-1 et N, par grande famille de SA

Source : Onglet ETPR d'ARCAnH RTC N et N-1

## Cellule en orange = évolution supérieure à |50%|

|                              | Coût m<br>interne | oyen de<br>s et étud | PM hors<br>liants (1)          | Coût r   | noyen de Pl<br>étudiants | internes et<br>(2)             | Coût moyen de PNM (3) |            |                                |  |  |  |
|------------------------------|-------------------|----------------------|--------------------------------|----------|--------------------------|--------------------------------|-----------------------|------------|--------------------------------|--|--|--|
| Grandes<br>familles de<br>SA | N<br>(A)          | N-1<br>(B)           | Evolution<br>en %<br>((A-B)/B) | N<br>(E) | N-1<br>(F)               | Evolution<br>en %<br>((E-F)/F) | N<br>(C)              | N-1<br>(D) | Evolution<br>en %<br>((C-D)/D) |  |  |  |
|                              |                   |                      |                                |          |                          |                                |                       |            |                                |  |  |  |

## Objectifs

Comparer les coûts unitaires d'ETPR par grande famille de sections entre N et N-1.

#### Focus

La cellule apparaît en orange lorsque l'écart entre les deux années est supérieur à 50 %

Le calcul du coût moyen d'ETPR par grande famille de SA est le suivant : Somme des charges des SA de la même famille de SA divisé par la somme de leur nombre d'ETPR.

## Actions

L'ES analysera les évolutions importantes afin de pouvoir les justifier auprès de l'ARS. L'analyse des évolutions peut conduire à des corrections sur le nombre d'ETPR ou bien du montant des charges de personnel affectées.

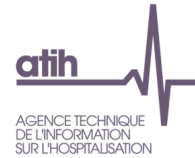

# Tableau 4.1.4 : Comparaison de nombres d'ETPR PM (hors internes et étudiants) / PI (internes et étudiants) / PNM du RTC et de l'EPRD de l'année N+1 sur les données N

Source : Onglets ETPR du RTC N-1 et ETP H de l'EPRD N+1

| Type d'ETPR                          | ETPR du RTC<br>(A) | ETPR de l'EPRD<br>(B) | Ecart en %<br>(A-B)/B |
|--------------------------------------|--------------------|-----------------------|-----------------------|
| PI internes et étudiants + SF        |                    |                       |                       |
| PM (hors internes et étudiants) + SF |                    |                       |                       |
| PNM                                  |                    |                       |                       |
| Total PI/PM/SF/PNM                   |                    |                       |                       |

Note : la permanence des soins du personnel médical n'est contenue ni dans le périmètre RTC ni dans le CF. Les ETPR des sages-femmes étant classés en PM dans le CF, ces ETPR sont reclassés en PM dans le RTC, pour ce contrôle.

#### Objectifs

Vérifier, la cohérence de nombres d'ETPR PM (hors internes et étudiants) + SF, PI (internes et étudiants) + SF et PNM des données RTC N avec les données de l'EPRD de l'année N+1.

#### Focus

Les écarts en % observés entre les 2 sources de données doivent être inférieur à |5%|. Si l'ES ne dispose pas de données d'EPRD, un message indiquera : « Pas de données d'EPRD ». Les intérims sont exclus du nombre d'ETPR PM et PNM de l'EPRD. Ainsi, il est comparable avec le RTC.

#### Actions

Dans le cas de valeurs très différentes entre les 2 sources de données, l'ES pourra vérifier dans un premier temps la formule utilisée en interne.

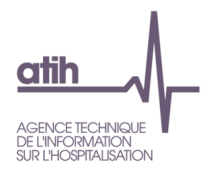

## **4.2 Focus PS et PA**

De nouveaux tableaux ont été rajoutés, du fait de la scission des comptes de charges de personnel entre PS et PA, pour les ES ayant réalisé cette scission.

## Tableau 4.2.1 : Répartition PS et PA par grand champs de SA clinique

Source : Onglet ETPR de ARCAnH RTC N-1 et N

| Grands<br>champs des<br>SA Clinique | Libellé | Montant<br>PS en €<br>N-1 | Montant<br>P1 en €<br>N-1 | %Montant<br>PS/<br>Montant<br>(PS+PA)<br>N-1 | Montant<br>PS en €<br>N | Montant<br>P1 en €<br>N | %Montant<br>PS/<br>Montant<br>(PS+PA)<br>N | Evolution<br>de la<br>proportion<br>de PS en<br>point |
|-------------------------------------|---------|---------------------------|---------------------------|----------------------------------------------|-------------------------|-------------------------|--------------------------------------------|-------------------------------------------------------|
|                                     |         |                           |                           |                                              |                         |                         |                                            |                                                       |

## Objectifs

Vérifier, la cohérence de la répartition PS et PA par grand champs de SA Clinique et entre N-1 et N.

La proportion entre PS/PA doit être cohérente avec la nature de la section. L'évolution du ratio du pourcentage du personnel soignant peut également donner des indications sur la pertinence de l'affectation en PS/PA.

## Focus

Si la distinction PS/PA n'a pas été réalisée par l'établissement, un message va s'afficher.

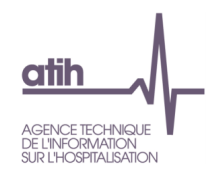

## Tableau 4.2.2 : Coût ETPR PS et PA par section

Source : Onglet ETPR de ARCAnH RTC N-1 et N

#### Cellule en orange = évolution ou écart supérieur à |50%| Cellule en jaune = Il manque des ETPR ou il manque des charges

| Type<br>de SA | SA | Libellé | Mode de<br>prise en<br>charge | Interne ou<br>sous traité | ETPR<br>PS<br>N-1 | Charges<br>de PS<br>N-1 | Coût de<br>PS<br>N-1 | ETPR<br>PS<br>N | Charges<br>de PS<br>N | Coût<br>de PS<br>N | Evolution<br>des ETPR<br>PS en % | Evolution des<br>charges de PS<br>en % | Evolution du<br>coût de PS<br>en % |
|---------------|----|---------|-------------------------------|---------------------------|-------------------|-------------------------|----------------------|-----------------|-----------------------|--------------------|----------------------------------|----------------------------------------|------------------------------------|
|               |    |         |                               |                           |                   |                         |                      |                 |                       |                    |                                  |                                        |                                    |

Seules les colonnes pour le PS sont affichées dans le tableau ci-dessus par manque de place dans le document. Dans les TDC, les colonnes pour le PA sont également affichées sous le même format que pour le PS.

## Objectifs

Ce tableau récapitule les coûts d'ETPR PS et PA par section.

Le coût d'ETPR permet de valider la cohérence des charges et des ETPR sur le poste de charges PS.

#### Focus

Ce tableau est à titre informatif car aucune comparaison n'est effectuée.

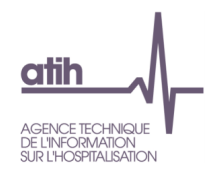

## 5 Analyse des coûts d'UO des SA auxiliaires

Tableau 5.1 : Evolution du nombre d'UO, des charges et du coût d'UO des SA auxiliaires entre N-1 et N et écart du coût d'UO par rapport au référentiel

Tableau 5.1.1 : Evolution du nombre d'UO, des charges et du coût d'UO des SA auxiliaires entre N-1 et N et écart du coût d'UO par rapport au référentiel

Source : Onglets RTC-cle\_UO d'ARCAnH RTC N - N-1 et la base de référentiel sur les coûts d'UO du RTC N-1

Cellule en jaune = il manque des UO ou il manque des charges Cellule 'll manque des UO' en gris = Le fichier facultatif UOPharma n'a pas été importé dans ARCAnH Cellule en orange = évolution ou écart supérieur à |50%| Cellule en gris = Les natures des UO et/ou les modes de prises en charges et/ou Interne/sous-traité de l'année N et N-1 sont différents

Le fichier UOPharma est facultatif. Si vous souhaitez l'importer, il convient de se rendre dans le logiciel ARCAnH, dans l'écran 'Transmettre les données'

Le tableau propose des valeurs indicatives dans la colonne 'Coût d'UO du référentiel RTC' pour les SA de nutrition parentérale et de radiopharmacie, ces valeurs, grisées dans le tableau, ne sont en aucun cas des références

|                  |    |         |                          |                                            | N                                             | I-1                             |                                                                  |                                  |                        |                                          |                                             | N                             |                                                                |                             | Evolution N vs N-1                            |                                         |                                                 | Coût d'UO référentiel                            |                                                                            |                                                              |
|------------------|----|---------|--------------------------|--------------------------------------------|-----------------------------------------------|---------------------------------|------------------------------------------------------------------|----------------------------------|------------------------|------------------------------------------|---------------------------------------------|-------------------------------|----------------------------------------------------------------|-----------------------------|-----------------------------------------------|-----------------------------------------|-------------------------------------------------|--------------------------------------------------|----------------------------------------------------------------------------|--------------------------------------------------------------|
| Type<br>de<br>SA | SA | Libellé | Nature<br>d'UO<br>en N-1 | Interne<br>ou<br>sous-<br>traité<br>en N-1 | Mode<br>de<br>prise<br>en<br>charge<br>en N-1 | Nombre<br>d'UO<br>en N-1<br>(B) | Charges<br>utilisées<br>pour le<br>coût<br>d'UO en<br>N-1<br>(D) | Coût<br>d'UO<br>en<br>N-1<br>(F) | Nature<br>d'UO<br>en N | Interne<br>ou<br>sous-<br>traité<br>en N | Mode<br>de<br>prise<br>en<br>charge<br>en N | Nombre<br>d'UO<br>en N<br>(A) | Charges<br>utilisées<br>pour le<br>coût<br>d'UO en<br>N<br>(C) | Coût<br>d'UO<br>en N<br>(E) | Evolution<br>du nb<br>d'UO en<br>%<br>(A-B)/B | Evolution<br>des CNM<br>en %<br>(C-D)/D | Evolution<br>du coût<br>d'UO en<br>%<br>(E-F)/F | Racine de<br>la SA du<br>référentiel<br>utilisée | Coût<br>d'UO du<br>référentiel<br>RTC N-1<br>de la<br>catégorie<br>de l'ES | Ecart en<br>% par<br>rapport<br>au coût<br>du<br>référentiel |
|                  |    |         |                          |                                            |                                               |                                 |                                                                  |                                  |                        |                                          |                                             |                               |                                                                |                             |                                               |                                         |                                                 |                                                  |                                                                            |                                                              |

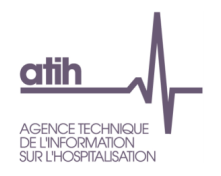

#### Objectifs

Tableau unique avec toutes les données par section :

- Comparer le nombre d'UO, les charges et les coûts d'UO des SA auxiliaires entre N et N-1
- Comparer le coût d'UO des SA auxiliaires avec le coût d'UO du référentiel national RTC N-1, par la catégorie de l'établissement.

#### Focus

Attention, dans le cas de nature d'UO différente entre N-1 et N, l'ES ne peut pas vérifier sa comparaison. Les lignes de ces sections sont néanmoins affichées mais apparaissent en grisées et l'évolution n'est pas calculée.

Les charges utilisées dans le calcul du coût d'UO des SA auxiliaires :

- LGG et LM : Total des charges brutes
- SAMT : Total des charges brutes + LM via les clés de répartition

Les évolutions de plus de |50%| figurent en orange.

Un message « il manque des UO » sera affiché dans la cellule « Nombre d'UO » si l'ES n'a pas renseigné du nombre d'UO. Idem pour les charges.

Lors de la comparaison du coût d'UO de l'ES et du référentiel, s'il n'existe pas le niveau de finesse du référentiel, la comparaison sera effectuée avec le niveau agrégé (si ce dernier existe).

#### Actions

L'ES analysera les évolutions importantes afin de pouvoir les justifier auprès de l'ARS. L'analyse des évolutions peut conduire à des corrections sur des nombres d'UO erronés.

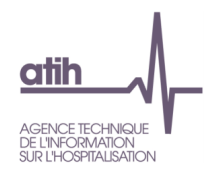

Tableau 5.1.2 : Evolution du nombre d'UO, des charges et du coût d'UO des SA auxiliaires entre N-1 et N et écart du coût d'UO par rapport au référentiel (base 100)

Source : Onglets RTC-cle\_UO d'ARCAnH RTC N - N-1 et la base de référentiel sur les coûts d'UO du RTC N-1

Cellule en jaune = il manque des UO ou il manque des charges Cellule 'll manque des UO' en gris = Le fichier facultatif UOPharma n'a pas été importé dans ARCAnH Cellule en orange = évolution ou écart supérieur à |50%| Cellule en gris = Les natures des UO et/ou les modes de prises en charges et/ou Interne/sous-traité de l'année N et N-1 sont différents

Le fichier UOPharma est facultatif. Si vous souhaitez l'importer, il convient de se rendre dans le logiciel ARCAnH, dans l'écran 'Transmettre les données'

Le tableau propose des valeurs indicatives dans la colonne 'Coût d'UO du référentiel RTC' pour les SA de nutrition parentérale et de radiopharmacie, ces valeurs, grisées dans le tableau, ne sont en aucun cas des références

|                  | N-1 |         |                          |                                            |                                               |                                 |                          |                                                    |                        | N                                        |                                             |                               | Evolution N vs N-1     |                                              |                                               | Coût d'UO référentiel                   |                                                 |                                                  |                                                                                             |                                                              |
|------------------|-----|---------|--------------------------|--------------------------------------------|-----------------------------------------------|---------------------------------|--------------------------|----------------------------------------------------|------------------------|------------------------------------------|---------------------------------------------|-------------------------------|------------------------|----------------------------------------------|-----------------------------------------------|-----------------------------------------|-------------------------------------------------|--------------------------------------------------|---------------------------------------------------------------------------------------------|--------------------------------------------------------------|
| Type<br>de<br>SA | SA  | Libellé | Nature<br>d'UO<br>en N-1 | Interne<br>ou<br>sous-<br>traité<br>en N-1 | Mode<br>de<br>prise<br>en<br>charge<br>en N-1 | Nombre<br>d'UO<br>en N-1<br>(B) | Charges<br>en N-1<br>(D) | Coût<br>d'UO<br>en N-<br>1<br>(base<br>100)<br>(F) | Nature<br>d'UO<br>en N | Interne<br>ou<br>sous-<br>traité<br>en N | Mode<br>de<br>prise<br>en<br>charge<br>en N | Nombre<br>d'UO<br>en N<br>(A) | Charges<br>en N<br>(C) | Coût<br>d'UO<br>en N<br>(base<br>100)<br>(E) | Evolution<br>du nb<br>d'UO en<br>%<br>(A-B)/B | Evolution<br>des CNM<br>en %<br>(C-D)/D | Evolution<br>du coût<br>d'UO en<br>%<br>(E-F)/F | Racine de<br>la SA du<br>référentiel<br>utilisée | Coût<br>d'UO du<br>référentiel<br>RTC N-1<br>de la<br>catégorie<br>de l'ES<br>(base<br>100) | Ecart en<br>% par<br>rapport<br>au coût<br>du<br>référentiel |
|                  |     |         |                          |                                            |                                               |                                 |                          |                                                    |                        |                                          |                                             |                               |                        |                                              |                                               |                                         |                                                 |                                                  |                                                                                             |                                                              |

## Objectifs

Tableau unique avec toutes les données par section :

- Comparer le nombre d'UO, les charges et les coûts d'UO (base 100) des SA auxiliaires entre N et N-1
- Comparer le coût d'UO (base 100) des SA auxiliaires avec le coût d'UO (base 100) du référentiel national RTC N-1, par la catégorie de l'établissement.

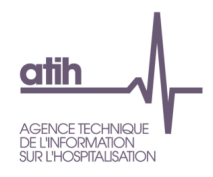

#### Focus

Attention, dans le cas de nature d'UO différente entre N-1 et N, l'ES ne peut pas vérifier sa comparaison. Les lignes de ces sections sont néanmoins affichées mais apparaissent en grisées et l'évolution n'est pas calculée.

Les charges utilisées dans le calcul du coût d'UO des SA auxiliaires :

- LGG et LM : Total des charges brutes
- SAMT : Total des charges brutes + LM via les clés de répartition

Les évolutions de plus de |50%| figurent en orange.

Un message « il manque des UO » sera affiché dans la cellule « Nombre d'UO » si l'ES n'a pas renseigné du nombre d'UO. Idem pour les charges.

Lors de la comparaison du coût d'UO (base 100) de l'ES et du référentiel, s'il n'existe pas le niveau de finesse du référentiel, la comparaison sera effectuée avec le niveau agrégé (si ce dernier existe).

#### Actions

L'ES analysera les évolutions importantes afin de pouvoir les justifier auprès de l'ARS. L'analyse des évolutions peut conduire à des corrections sur des nombres d'UO erronés.

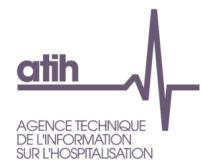

# Tableau 5.2 : Liste des SA avec clé demandée = OUI dans le cas où le nombre de clés = charges (hors clé automatique)

Source : Onglets 3-SA et RTC-cle\_UO

| Type de SA | SA | Libellé | UO demandée<br>dans le RTC N | Nombre d'UO | Charges<br>nettes | Charges<br>brutes |
|------------|----|---------|------------------------------|-------------|-------------------|-------------------|
|            |    |         | Oui                          |             |                   |                   |

#### Objectifs

Vérifier le nombre de clés saisies (hors clé automatique).

#### Focus

Si la nature de clé demandée est celle du RTC, le nombre de clés ne peut pas être égal aux charges de la SA (hors la nature Euros charges brutes).

Si le tableau ne liste aucune SA, un message indiquera : « Non concernée ».

## Actions

Dans le cas où il existe des SA avec la nature de clé du RTC demandée et nombre de clés = charges, l'ES doit vérifier soit la nature de clé de la SA, soit les clés de répartition.

Le nombre de clés peut être égal aux charges, si l'ES n'utilise pas la même nature de clés du RTC.

Si l'ES utilise la même nature de clés, il faut corriger le nombre de clés de répartition.

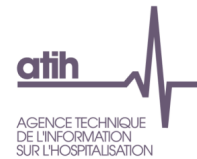

# Tableau 5.3 : Liste des SA avec UO demandée = OUI dans le cas où le nombre d'UO = charges (hors UO automatique)

### Source : Onglets 3-SA et RTC-cle\_UO

| Type de SA | SA | Libellé | UO demandée<br>dans le RTC N | Nombre d'UO | Charges<br>nettes | Charges<br>brutes |
|------------|----|---------|------------------------------|-------------|-------------------|-------------------|
|            |    |         | Oui                          |             |                   |                   |

#### Objectifs

Vérifier le nombre d'UO saisi (hors UO automatique).

#### Focus

Si la nature d'UO demandée est celle du RTC, le nombre d'UO ne peut pas être égal aux charges de la SA (hors la nature Euros charges brutes).

Si le tableau ne liste aucune SA, un message indiquera : « Non concernée ».

## Actions

Dans le cas où il existe des SA avec la nature d'UO du RTC demandée et nombre d'UO = charges, l'ES doit vérifier soit la nature d'UO de la SA, soit les UO.

Le nombre d'UO peut être égal aux charges, si l'ES n'utilise pas la même nature d'UO que dans le RTC.

Si l'ES utilise la même nature d'UO, il faut corriger le nombre d'UO.

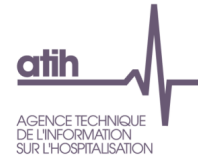

# Tableau 5.4 : Cohérence de saisie entre onglet 5-C\_ind et RTC-cle\_UO sur les SA Blanchisserie et Restauration pour l'ACT\_SUBSID3 et RCRA

#### Source : Onglets 5-C\_ind et RTC-cle\_UO Cellule en orange = Vous devez saisir les charges ou les nombre d'UO

| SA                                                                            | Nombre<br>d'UO<br>Restauration<br>(RTC-<br>cle_UO) | Charges<br>indirectes<br>Restauration<br>(5-C_ind) | Nombre d'UO<br>Blanchisserie<br>(RTC-cle_UO) | Charges<br>indirectes<br>Blanchisserie<br>(5-C_ind) |
|-------------------------------------------------------------------------------|----------------------------------------------------|----------------------------------------------------|----------------------------------------------|-----------------------------------------------------|
| ACT_SUBSID3 : Prestations délivrées aux usagers et accompagnants (sauf 70824) | 5 069                                              | 61 049                                             | 0                                            | 200 000                                             |
| RCRA : Remboursements des frais des CRA                                       | 317 247                                            | 0                                                  | 388 217                                      | 328 868                                             |

## Objectifs

Vérifier la cohérence entre la saisie dans l'onglet 5-C\_ind et l'onglet RTC-cle\_UO sur la SA Blanchisserie et Restauration.

## Actions

Si l'ES a saisi des charges indirectes de SA Restauration ou Blanchisserie consommées par l'activité subsidiaire ARCT\_SUBSID3 « Prestations délivrées aux usagers et accompagnants », il devrait saisir le nombre d'UO de la SA Restauration ou Blanchisserie sur les SA ACT\_SUBSID3 ; et inversement.

Pareil pour la SA remb\_CRPA Remboursements des frais des CRA hors GHT et budget G.

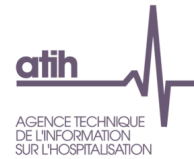

## Tableau 5.5 : Comparaison ICR calculés à partir du PMSI et ICR déclarés dans le RTC

Source : Onglet RTC-cle\_UO du RTC et les données du PMSI

#### Cellule en orange = écart supérieur à |20%|

| Groupe de SAMT               | Nombre d'ICR<br>déclarés dans le<br>RTC<br>(A) | Nombre d'ICR<br>calculés à partir<br>du PMSI -<br>médecins salariés<br>(B) | Ecart en %<br>(A-B/B) | Nombre d'ICR<br>calculés à partir du<br>PMSI - médecins<br>non-salariés<br>(C) | Ecart en %<br>(A-C/C) |
|------------------------------|------------------------------------------------|----------------------------------------------------------------------------|-----------------------|--------------------------------------------------------------------------------|-----------------------|
| SAMT de dialyse              | 10 000                                         | 8 900                                                                      | 11%                   | 6 500                                                                          | 35%                   |
| SAMT de radiothérapie        | 10 000                                         | 7 000                                                                      | 30%                   | 4 500                                                                          | 55%                   |
| SAMT d'anesthésie            | 10 000                                         | 12 000                                                                     | -20%                  | 9 000                                                                          | 10%                   |
| SAMT d'aphérèse              | 10 000                                         | 8 900                                                                      | 11%                   | 6 500                                                                          | 35%                   |
| SAMT de caisson<br>hyperbare | 10 000                                         | 8 900                                                                      | 11%                   | 6 500                                                                          | 35%                   |

#### Objectifs

Vérifier que le nombre d'ICR déclarés dans le RTC est comparable à ceux calculés à partir du PMSI.

#### Focus

 $I^{ere}$  colonne : La somme des ICR déclarés dans le RTC par groupe de SAMT : Dialyse, Radiothérapie, Anesthésie, Aphérèse et Caisson hyperbare.

 $2^{\dot{e}me}$  colonne : Informations issues du RSA pour la liste des actes convertis en ICR avec <u>les médecins</u> salariés

*3<sup>ème</sup> colonne* : Ecart en pourcentage entre le nombre d'ICR déclarés dans RTC et le nombre ICR calculés à partir du PMSI avec les <u>médecins salariés</u>.

 $4^{\hat{e}me}$  colonne : Informations issues du RSA pour la liste des actes convertis en ICR avec <u>les médecins</u> <u>non-salariés</u>

5<sup>ème</sup> colonne : Ecart en pourcentage entre le nombre d'ICR déclarés dans RTC et le nombre ICR calculés à partir du PMSI avec les <u>médecins non-salariés</u>.

Comme dans le PMSI et dans le RTC, nous ne pouvons pas savoir si les médecins sont salariés ou non, nous calculons donc l'ICR avec <u>médecins salariés</u> et <u>médecins non-salariés</u>. Nous regardons l'écart le plus faible entre le PMSI et le RTC afin de savoir si l'établissement a <u>des médecins salariés</u> ou <u>non-salariés</u>.

*Exemple* : si l'écart entre le nombre d'ICR déclarés dans le RTC et le nombre d'ICR calculés à partir du PMSI - <u>médecins salarié</u>s est plus proche de 0 que l'écart entre le nombre d'ICR déclarés dans le RTC et le nombre d'ICR calculés à partir du PMSI - <u>médecins non-salariés</u>, on considère que l'établissement a des médecins salariés. Les colonnes sur les médecins non-salariés sont donc grisées.

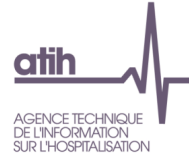

Pour calculer le nombre d'ICR, il faut utiliser la table des ICR qui est disponible sur le site de l'ATIH à ce lien : <u>https://www.atih.sante.fr/indices-de-cout-relatif-de-la-ccam-descriptive-usage-pmsi-2022</u>. Par acte, il faut donc regarder dans cette table à quel ICR cela correspond et <u>multiplier par le nombre de réalisation de l'acte</u>.

Exemple 1 : le séjour ci-dessous a 21 séances déclarées dans ce RSA et le nombre de réalisations de l'acte est à 21. Le nombre d'ICR pour ce RSA est donc de 819 (39 ICR x 21).

| ghm2   | nbSeance | acte_nbfois | acte2   | libell                                                                       |
|--------|----------|-------------|---------|------------------------------------------------------------------------------|
| 28Z04Z | 21       | 21          | JVJF008 | Séance d'épuration ex<br>hémodiafiltration, hémo<br>biofiltration sans acéta |

Exemple 2 : le séjour ci-dessous a 12 séances avec un nombre de réalisations de l'acte est à 12. L'ICR est donc de 468 (39 ICR x 12).

| ghm2   | nbSeance | acte_nbfois | acte2   | libelle                                                                      |
|--------|----------|-------------|---------|------------------------------------------------------------------------------|
| 28Z04Z | 12       | 12          | JVJF008 | Séance d'épuration ex<br>hémodiafiltration, hémo<br>biofiltration sans acéta |

<u>Exemple 3 :</u> le séjour ci-dessous a 2 actes de dialyse au cours d'une hospitalisation avec une seule occurrence pour chaque acte. L'ICR est donc de 78 ((39 ICR x 1) + (39 ICR x 1)).

| libell                                                                                                 | acte2   | acte_nbfois | nbSeance | ghm2   |
|----------------------------------------------------------------------------------------------------|---------|-------------|----------|--------|
| Séance d'épuration ex<br>hémodiafiltration, hémo<br>biofiltration sans acéta<br>insuffisance rénale ch | JVJF008 | 1           | 0        | 08M192 |
| Séance d'épuration ex<br>hémodiafiltration, hémo                                                       | JVJF008 | 1           | 0        | 08M192 |

A noter que pour toutes les SAMT (dialyse, radiothérapie, anesthésie, aphérèse et caisson hyperbare), nous ne prenons en compte les ICR que lorsque l'établissement a indiqué qu'il utilisait la nature de l'UO demandée pour le RTC.

#### Actions

Si le tableau montre une anomalie, c'est-à-dire un écart absolu de plus de 20%, l'ES doit vérifier s'il a bien pris l'ensemble des actes pour le calcul des ICR et la version attendue de l'échelle ICR utilisée dans le RTC.

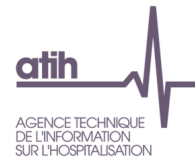

# Tableau 5.6 : Comparaison du nombre de résumés PMSI déclarés dans le RTC et du nombre de résumés calculés à partir du PMSI

Source : Onglet RTC-cle\_UO du RTC et les données du PMSI

### Cellule en orange = écart supérieur à |20%|

| Champ   | Nombre de résumés PMSI<br>déclarés dans le RTC<br>(A) | Nombre de résumés<br>calculés dans le PMSI<br>(B) | Ecart en %<br>(A-B/B) |
|---------|-------------------------------------------------------|---------------------------------------------------|-----------------------|
| SAC MCO |                                                       |                                                   |                       |
| SAC SSR |                                                       |                                                   |                       |
| SAC PSY |                                                       |                                                   |                       |
| HAD     |                                                       |                                                   |                       |

## Objectifs

Vérifier que le nombre de résumés PMSI déclarés dans le RTC est comparable à ceux calculés à partir du PMSI pour chaque champ.

#### Focus

Nombre de résumés PMSI :

- MCO : nombre de RUM
- SSR : nombre de RHA tableau OVALIDE [1.D.0.RTP] A
- HAD : nombre de RAPSS tableau OVALIDE [1.D.2.SYNTH]
- PSY : nombre de RPSA et nombre de R3A tableau OVALIDE [1.D.2.SYNTHA]

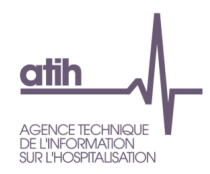

## 6 Analyse des coûts d'UO des SA définitives

Tableau 6.1 : Evolution du nombre d'UO, des charges nettes, du coût d'UO des SA auxiliaires entre N-1 et N et écart du coût d'UO par rapport au référentiel

Source : Onglet RTC-cle\_UO d'ARCAnH RTC N et N-1

#### Cellule en orange = évolution ou écart supérieur à |50%|

Cellule en gris = Les natures des UO et/ou les modes de prises en charges et/ou Interne/sous-traité de l'année N et N-1 sont différents Cellule en jaune = il manque des UO ou il manque des charges

| N-1              |    |         |                          |                                            |                                               | N                               |                                                                  |                                  |                        |                                          |                                          | Evolution N vs N-1            |                                                                |                             | Coût d'UO référentiel                         |                                         |                                                 |                                                  |                                                                            |                                                              |
|------------------|----|---------|--------------------------|--------------------------------------------|-----------------------------------------------|---------------------------------|------------------------------------------------------------------|----------------------------------|------------------------|------------------------------------------|------------------------------------------|-------------------------------|----------------------------------------------------------------|-----------------------------|-----------------------------------------------|-----------------------------------------|-------------------------------------------------|--------------------------------------------------|----------------------------------------------------------------------------|--------------------------------------------------------------|
| Type<br>de<br>SA | SA | Libellé | Nature<br>d'UO<br>en N-1 | Interne<br>ou<br>sous-<br>traité<br>en N-1 | Mode<br>de<br>prise<br>en<br>charge<br>en N-1 | Nombre<br>d'UO<br>en N-1<br>(B) | Charges<br>utilisées<br>pour le<br>coût<br>d'UO en<br>N-1<br>(D) | Coût<br>d'UO<br>en<br>N-1<br>(F) | Nature<br>d'UO<br>en N | Interne<br>ou<br>sous-<br>traité<br>en N | Mode<br>de prise<br>en<br>charge<br>en N | Nombre<br>d'UO<br>en N<br>(A) | Charges<br>utilisées<br>pour le<br>coût<br>d'UO en<br>N<br>(C) | Coût<br>d'UO<br>en N<br>(E) | Evolution<br>du nb<br>d'UO en<br>%<br>(A-B)/B | Evolution<br>des CNM<br>en %<br>(C-D)/D | Evolution<br>du coût<br>d'UO en<br>%<br>(E-F)/F | Racine de<br>la SA du<br>référentiel<br>utilisée | Coût<br>d'UO du<br>référentiel<br>RTC N-1<br>de la<br>catégorie<br>de l'ES | Ecart en<br>% par<br>rapport<br>au coût<br>du<br>référentiel |
|                  |    |         |                          |                                            |                                               |                                 |                                                                  |                                  |                        |                                          |                                          |                               |                                                                |                             |                                               |                                         |                                                 |                                                  |                                                                            |                                                              |

#### Objectifs

Tableau unique avec toutes les données par section :

- Comparer le nombre d'UO, les charges nettes majorées et les coûts d'UO des SA définitives entre N et N-1
- Comparer le coût d'UO de la SA définitives avec le coût d'UO du référentiel national RTC N-1 de la catégorie de l'établissement.

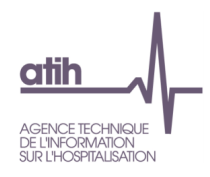

#### Focus

Attention, dans le cas de nature d'UO différentes entre N-1 et N, l'ES ne peut pas vérifier sa comparaison. Les lignes de ces sections sont néanmoins affichées mais apparaissent en grisées et l'évolution n'est pas calculée.

Les évolutions de plus de |50%| figurent en orange.

Un message « il manque des UO » sera affiché dans la cellule « Nombre d'UO » si l'ES n'a pas renseigné du nombre d'UO. Idem pour les charges.

Lors de la comparaison du coût d'UO de l'ES et du référentiel, s'il n'existe pas le niveau de finesse du référentiel, la comparaison sera effectuée avec le niveau agrégé (si ce dernier existe).

#### Actions

L'ES analysera les évolutions importantes afin de pouvoir les justifier auprès de l'ARS. L'analyse des évolutions peut conduire à des corrections sur des nombres d'UO erronés

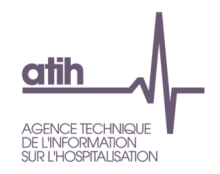

## Tableau 6.2 : Nombre de repas et de kilos de linge consommés par jour

Source : Onglet RTC-cle\_UO

| Type de<br>SA | SA       | Libellé                                            | Nombre de<br>journées de<br>la SAC<br>(A) | Nombre de<br>repas au<br>total<br>(B) | Nombre de<br>repas par<br>jour<br>(B/A) | Nombre de repas<br>par jour du<br>référentiel RTC<br>N-1 de la<br>catégorie de l'ES | Nombre de kg<br>de linge au<br>total<br>(C) | Nombre de<br>kg de linge<br>par jour<br>(C/A) | Nombre de kg de<br>linge par jour du<br>référentiel RTC N-1<br>de la catégorie de<br>l'ES |
|---------------|----------|----------------------------------------------------|-------------------------------------------|---------------------------------------|-----------------------------------------|-------------------------------------------------------------------------------------|---------------------------------------------|-----------------------------------------------|-------------------------------------------------------------------------------------------|
| SAC_MCO       | 93331210 | Réanimation néonatale                              | 8 004,76                                  | 932,61                                | 0,12                                    |                                                                                     | 21 899,14                                   | 2,74                                          |                                                                                           |
| SAC_MCO       | 93331220 | Réanimation pédiatrique                            | 1 725,74                                  | 778,39                                | 0,45                                    |                                                                                     | 8 035,00                                    | 4,66                                          |                                                                                           |
| SAC_MCO       | 9333140  | Réanimation polyvalente<br>(médecine et chirurgie) | 7 129,00                                  | 6 210,00                              | 0,87                                    |                                                                                     | 46 429,31                                   | 6,51                                          |                                                                                           |
| Total         |          |                                                    | 16 859,50                                 | 7 921,00                              | 0,47                                    |                                                                                     | 76 363,45                                   | 4,53                                          |                                                                                           |

## Objectifs

Contrôler la cohérence entre les nombres de journée PMSI de la SAC et le nombre de repas / kg de linge consommés par la SAC.

## Focus

Le contrôle est effectué seulement sur les SA auxiliaires 9313 : Restauration et 9314 : Blanchisserie.

Nous n'avons pas mis les seuils cette année. Cela pourrait évoluer en cours campagne ou la prochaine campagne. Ce tableau est à titre informatif pour l'ES.

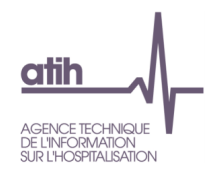

## 7 Activités spécifiques

Tableau 7.1 : Evolution des charges affectées sur les activités spécifiques par rapport à N-1

Source : Onglet RTC-cle\_UO N et N-1

### Cellule en orange = Evolution supérieure à [50%]

| Type<br>de SA | SA | Libell<br>é | Titre 1 :<br>Total<br>Charges<br>de<br>personn<br>el | Titre 2 :<br>Charges<br>à<br>caractèr<br>e<br>médical | Titre 3 :<br>Charges à<br>caractère<br>hôtelier et<br>général | Titre 4 : Charges<br>d'amortissement,<br>de provisions et<br>dépréciations,<br>financières et<br>exceptionnelles | Total<br>des<br>produits<br>déducti<br>bles | Charges<br>nettes (CT1<br>+ CT2 + CT3<br>+ CT4 - PT3)<br>N<br>(A) | Charges<br>nettes (CT1<br>+ CT2 + CT3<br>+ CT4 - PT3)<br>N-1<br>(B) | Evolutio<br>n N/N-1<br>en %<br>((A-<br>B)/B) | Charges<br>nettes<br>majorée<br>s N<br>(C) | Dont<br>charges<br>indirectes<br>saisies<br>dans<br>l'onglet 5-<br>C_ind | Charges<br>nettes<br>majorées<br>N-1<br>(D) | Evolution<br>N/N-1 en<br>%<br>((C-D)/D) |
|---------------|----|-------------|------------------------------------------------------|-------------------------------------------------------|---------------------------------------------------------------|----------------------------------------------------------------------------------------------------|---------------------------------------------|-------------------------------------------------------------------|---------------------------------------------------------------------|----------------------------------------------|--------------------------------------------|--------------------------------------------------------------------------|---------------------------------------------|-----------------------------------------|
|               |    |             |                                                      |                                                       |                                                               |                                                                                                    |                                             |                                                                   |                                                                     |                                              |                                            |                                                                          |                                             |                                         |

#### Objectif

Vérifier les charges nettes et les charges nettes majorées affectées sur les activités spécifiques par la comparaison avec le RTC N-1.

#### Focus

Dans ce tableau, les charges par titre, les produits déductibles du RTC N sont également affichés.

Les évolutions de plus de |50%| figurent en orange. Si le tableau ne liste aucune SA, un message indiquera : « Pas d'activités spécifiques ».

A partir de 2019, les charges indirectes saisies dans l'onglet 5-C\_ind sont affichées.

#### Action

Si l'évolution est supérieure à |50%|, l'ES pourra vérifier les clés de répartition dans onglet « RTC-cle\_UO » et/ou les charges/produits dans l'onglet 3-SA.

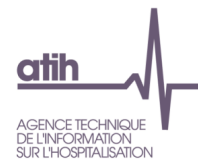

## 8 Contrôles par poste de charges

8.1 : Contrôle des charges affectées sur les SA selon les postes de charge

Source : Onglets 3-SA

Cf Fiche technique : Guide de lecture du tableau 8.1 de VALID-RTC

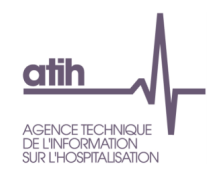

## SCU\_1.Activité\_SCU

Les tableaux suivants ne s'affichent que pour les établissements ayant complété l'onglet « RTC-SCU ».

#### **Tableau SCU 1.1 : Taux d'occupation**

Source : Onglet RTC-SCU et RTC-cle\_UO

|           | Libellé<br>saisi de<br>la SA |                                 |                                                              |                                                                     | N |                                | N-1                                                          |                   |                                                      |                                |  |  |
|-----------|------------------------------|---------------------------------|--------------------------------------------------------------|---------------------------------------------------------------------|---|--------------------------------|--------------------------------------------------------------|-------------------|------------------------------------------------------|--------------------------------|--|--|
| SA<br>SCU |                              | Libellé<br>officiel<br>de la SA | Avez-vous utilisé<br>la nature d'UO<br>demandée ?<br>Oui/Non | Nombre d'UO<br>Nombre des patients<br>de lits hospitalisés<br>(SAC) |   | Taux<br>d'occupation<br>estimé | Avez-vous utilisé<br>la nature d'UO<br>demandée ?<br>Oui/Non | Nombre<br>de lits | Nombre d'UO<br>des patients<br>hospitalisés<br>(SAC) | Taux<br>d'occupation<br>estimé |  |  |
|           |                              |                                 |                                                              |                                                                     |   |                                |                                                              |                   |                                                      |                                |  |  |
| Total     |                              |                                 |                                                              |                                                                     |   |                                |                                                              |                   |                                                      |                                |  |  |

#### Objectif :

Contrôler la cohérence des taux d'occupation des SA SCU. Liste des SA SCU : sections commençant par SC : 93415 / 934141 / 934231 / 934142 / 934232 / 9333.

#### Focus

Onglet « RTC-SCU » : Nombre de lits

Onglet « RTC-cle UO » : Nombre d'UO des patients hospitalisés (SAC)

Estimation : Nombre d'UO des patients hospitalisés (SAC) / [Nb lits x 365]

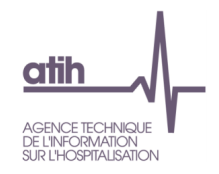

## Tableau SCU 1.2 : Cohérence des ETPR par rapport aux normes de fonctionnement

Source : Onglet RTC-SCU et RTC-cle\_UO

#### Données N

| SA<br>SCU | Libellé<br>saisi<br>de la<br>SA | Libellé<br>officiel<br>de la<br>SA | Estimation<br>du nombre<br>moyen de<br>patient | Nombre<br>d'ETPR<br>IDE | Nombre<br>d'ETPR<br>AS | Nombre<br>d'ETPR IDE<br>Puéricultrice | Nombre<br>d'ETPR AS<br>aide-<br>puéricultrice | Estimation<br>du nombre<br>IDE<br>attendu | Estimation<br>du nombre<br>AS<br>attendu | Estimation<br>du nombre<br>Puéricultrice<br>attendu | Ecart /<br>norme<br>IDE | Ecart /<br>norme<br>AS | Ecart /<br>norme IDE<br>Puéricultrice |
|-----------|---------------------------------|------------------------------------|------------------------------------------------|-------------------------|------------------------|---------------------------------------|-----------------------------------------------|-------------------------------------------|------------------------------------------|-----------------------------------------------------|-------------------------|------------------------|---------------------------------------|
|           |                                 |                                    |                                                | A1                      | B1                     | C1                                    | D1                                            | A2                                        | B2                                       | C2                                                  | A1+C1-<br>A2            | B1+D1-<br>B2           | C1-C2                                 |
| Total     |                                 |                                    |                                                |                         |                        |                                       |                                               |                                           |                                          |                                                     |                         |                        |                                       |

## Données N-1 – pour information et pour comparaison

| SA<br>SCU | Libellé<br>saisi<br>de la<br>SA | Libellé<br>officiel<br>de la<br>SA | Estimation<br>du nombre<br>moyen de<br>patient | Nombre<br>d'ETPR<br>IDE | Nombre<br>d'ETPR<br>AS | Nombre<br>d'ETPR IDE<br>Puéricultrice | Nombre<br>d'ETPR AS<br>aide-<br>puéricultrice | Estimation<br>du nombre<br>IDE<br>attendu | Estimation<br>du nombre<br>AS<br>attendu | Estimation<br>du nombre<br>Puéricultrice<br>attendu | Ecart /<br>norme<br>IDE | Ecart /<br>norme<br>AS | Ecart /<br>norme IDE<br>Puéricultrice |
|-----------|---------------------------------|------------------------------------|------------------------------------------------|-------------------------|------------------------|---------------------------------------|-----------------------------------------------|-------------------------------------------|------------------------------------------|-----------------------------------------------------|-------------------------|------------------------|---------------------------------------|
|           |                                 |                                    |                                                | A1                      | B1                     | C1                                    | D1                                            | A2                                        | B2                                       | C2                                                  | A1+C1-<br>A2            | B1+D1-<br>B2           | C1-C2                                 |
| Total     |                                 |                                    |                                                |                         |                        |                                       |                                               |                                           |                                          |                                                     |                         |                        |                                       |

## Objectif :

Contrôler la cohérence des ETPR par rapport aux normes de fonctionnement en réanimation.

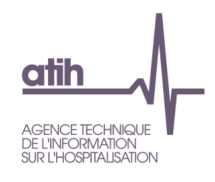

## Focus

Onglet « RTC-SCU » : ETPR

Onglet « RTC-cle\_UO » : Nombre d'UO des patients hospitalisés (SAC)

Estimation Nombre moyen de patient : nombre d'UO des patients hospitalisés (SAC) / 365

Normes :

- Réanimation (933.3 sauf 933.312.1) : 2 infirmiers pour 5 patients et un aide-soignant pour 4 patients
- Réanimation néonatale (933.312.1) : 1 IDE Puéricultrice pour 2 enfants
- Nombre de patient estimé / norme patient norme \* nb IDE norme \* 365\*24/1607

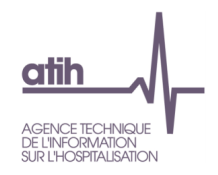

## Tableau SCU 1.3 : 1.3.Rapprochement avec les données extraites des transmissions RPU N-1

| Source : | Onglet | <b>RTC-SCU</b> | et données | RPU |
|----------|--------|----------------|------------|-----|
|----------|--------|----------------|------------|-----|

|                      | Données et informations spécifiques aux urgences                                          | Nombre de<br>passages<br>dans l'onglet<br>RTC-SCU N | Nombre de<br>passages<br>dans le RPU<br>N | Nombre de<br>passages<br>dans l'onglet<br>RTC-SCU N-1 | Nombre de<br>passages<br>dans le RPU<br>N-1 |
|----------------------|-------------------------------------------------------------------------------------------|-----------------------------------------------------|-------------------------------------------|-------------------------------------------------------|---------------------------------------------|
| nb_passages_h        | Nb de passages (non programmés) suivis d'une<br>hospitalisation directe dans les services |                                                     |                                           |                                                       |                                             |
| nb_passages_sansh    | Nb de passages (non programmés) sans<br>hospitalisation                                   |                                                     |                                           |                                                       |                                             |
| nb_passages_tranfert | Nb de passages (non programmés) avec transfert vers<br>un autre établissement             |                                                     |                                           |                                                       |                                             |
| nb_passages_uhcd     | Nb de passages (non programmés) suivis d'une<br>hospitalisation en UHCD                   |                                                     |                                           |                                                       |                                             |

## Objectif :

Comparer les informations renseignées sur le nombre de passages aux urgences entre l'onglet « RTC-SCU » et les données RPU de N-1.

#### Focus

La base RPU N est disponible à compter de fin juin N+1 ; avant cette date il est indiqué « données RPU N non disponibles » dans la colonne RPU N.

Une analyse de la cohérence peut néanmoins être conduite avec les passages de N-1.